Інструкцыя па хуткім усталяванні

# Пачынаць тут АDS-1100W АDS-1600W

Brother Industries, Ltd. 15-1, Naeshiro-cho, Mizuho-ku, Nagoya 467-8561, Japan

Вялікі дзякуй за тое, што Вы выбралі прадукт Brother. Ваша падтрымка вельмі важная для нас і Вашыя справы маюць вялікае значэнне для нас. Прадукт Brother, які Вы набылі, распрацаваны і выраблены ў адпаведнасці з найвышэйшымі стандартамі, каб штодзённа забяспечваць надзейную працу.

Перад тым, як наладжваць прыладу, прачытайце, калі ласка, Інструкцыю па бяспецы прылады: старонка 22. Пасля гэтага, вярніцеся, калі ласка, да гэтай старонкі Інструкцыі па хуткім усталяванні дзеля таго, каб устаноўка і ўсталяванне прайшлі правільна.

| 🛕 ПАПЯРЭДЖАННЕ | Знак <u>ПАПЯРЭДЖАННЕ</u> паказвае на магчыма небяспечную сітуацыю, якая, калі яе не ліквідаваць, можа прывесці да смерці ці цяжкіх траўмаў.                             |
|----------------|----------------------------------------------------------------------------------------------------|
| 🛕 АСЦЯРОЖНА    | Знак <u>АСЦЯРОЖНА</u> паказвае на магчыма небяспечную сітуацыю, якая, калі яе не ліквідаваць, можа прывесці да нязначных або сярэдніх траўмаў.                          |
| ВАЖНА          | Знак <u>ВАЖНА</u> паказвае на магчыма небяспечную сітуацыю, якая, калі яе не ліквідаваць, можа нанесці шкоду маёмасці або прывесці да страты функцыянальнасці прадукта. |
| ЗАЎВАГА        | Заўвагі прызначаны для таго, каб паказаць, як Вы павінны рэагаваць на<br>сітуацыю, якая можа здарыцца, ці даць парады аб тым, як прылада працуе<br>з іншымі функцыямі.  |

#### ЗАЎВАГА

Калі не пазначана іншае, ілюстрацыі ў дадзеным кіраўніцтве паказваюць ADS-1600W.

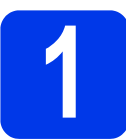

#### Распакуйце прыладу і праверце кампаненты

Кампаненты, якія ўваходзяць у камплект, могуць адрознівацца ў залежнасці ад краіны.

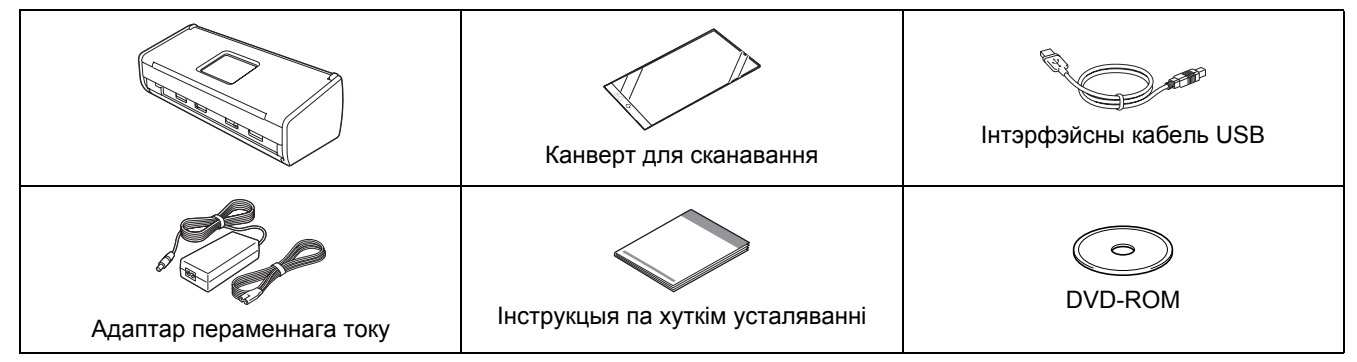

Вы можаце спампаваць *Інструкцыю карыстальніка* і *Інструкцыю карыстальніка па працы ў сетцы* для той мадэлі прылады, якую Вы набылі, на сайце Brother Solutions Center па адрасе

<u>http://solutions.brother.com/</u>. Калі на Вашам камп'ютары не ўсталяваны DVD-ROM-прывад, ці DVD-ROM, які ў камплекце, не мае драйвераў для Вашай аперацыйнай сістэмы, ці Вы жадаеце спампаваць кіраўніцтвы па эксплуатацыі і сэрвісныя праграмы, наведайце старонку з апісаннем Вашай мадэлі па

адрасе:<u>http://solutions.brother.com/</u>. Некаторыя прыкладанні праграмнага забеспячэння, якія ўключаны ў DVD-ROM, могуць быць недаступныя для спампавання.

#### <u> 🚹 ПАПЯРЭДЖАННЕ</u>

- Гэты прадукт запакаваны ў поліэтыленавы пакет. Каб пазбегнуць смерці немаўлятаў і дзяцей ад удушша, неабходна трымаць пакаванне далей ад іх. Не выкарыстоўвайце пакет у калысках, ложках, калясках ці дзіцячых манежах. Пакет - ня цацка.
- Выкарыстоўвайце толькі той адаптар пераменнага току, які ўваходзіць у камплект разам з прадуктам.

#### ЗАЎВАГА

- Мы рэкамендуем, каб Вы захавалі арыгінальнае пакаванне на выпадак транспартыроўкі прылады.
- Калі Вы падлучаеце прыладу да камп'ютара, выкарыстоўвайце толькі той USB кабель, які ўваходзіць у камплект.
- Выдаліце ахоўную стужку і плёнку, якая закрывае прыладу і LCD-дысплей ці панэль кіравання.
- Пераканайцеся, што атрыманы ўсе кампаненты.

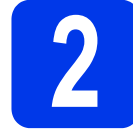

#### Падлучыце адаптар пераменнага току

#### ЗАЎВАГА

Пакуль што НЕ падлучайце кабель USB.

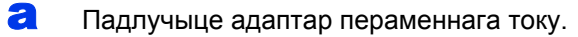

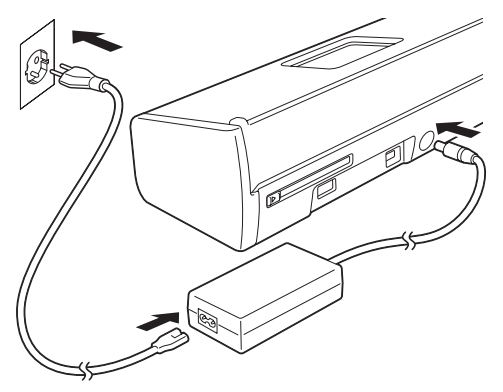

 Адкрыйце верхнюю вечку 

 і націсніце назад шчыток верхняй вечкі
 да пстрычка.

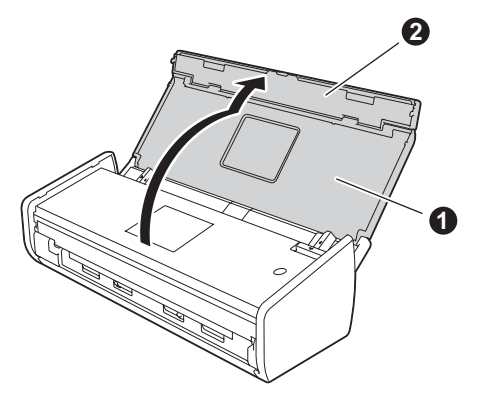

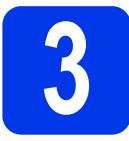

### Выберыце тып падлучэння

Гэтае кіраўніцтва для Windows<sup>®</sup> XP Home, XP Professional, Windows Vista<sup>®</sup>, Windows<sup>®</sup> 7, Windows<sup>®</sup> 8 і Mac OS X v10.6.8, 10.7.x і 10.8.x.

Калі на Вашам камп'ютары не ўсталяваны DVD-ROM-прывад, ці DVD-ROM, які ў камплекце, не мае драйвераў для Вашай аперацыйнай сістэмы, ці Вы жадаеце спампаваць кіраўніцтвы па эксплуатацыі і сэрвісныя праграмы, наведайце старонку з апісаннем Вашай мадэлі па адрасе:<u>http://solutions.brother.com/</u>. Некаторыя прыкладанні праграмнага забеспячэння, якія ўключаны ў DVD-ROM, могуць быць недаступныя для спампавання.

#### ЗАЎВАГА

Карыстальнікі Windows<sup>®</sup> 8: Калі кіраўніцтвы па эксплуатацыі Brother знаходзяцца ў PDF фармаце, дзеля таго каб адкрыць іх, карыстайцеся праграмай Adobe<sup>®</sup> Reader<sup>®</sup>. Калі праграма Adobe<sup>®</sup> Reader<sup>®</sup> усталявана на Вашым камп'ютары, але не адкрывае файлы ў Adobe<sup>®</sup> Reader<sup>®</sup>, змяніце асацыяцыю файлаў на PDF (гл. *Як адкрыць PDF файл у Adobe<sup>®</sup> Reader<sup>®</sup> (Windows<sup>®</sup> 8)* на старонцы 21).

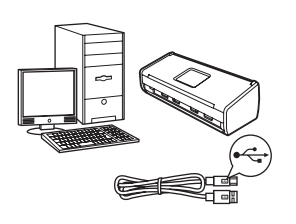

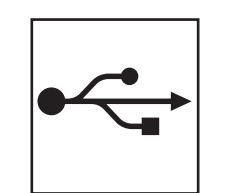

# Для інтэрфэйснага кабеля USB

Windows  $^{\ensuremath{\mathbb{R}}}$ , неабходна перайсці да: старонка 4 Macintosh, неабходна перайсці да: старонка 7

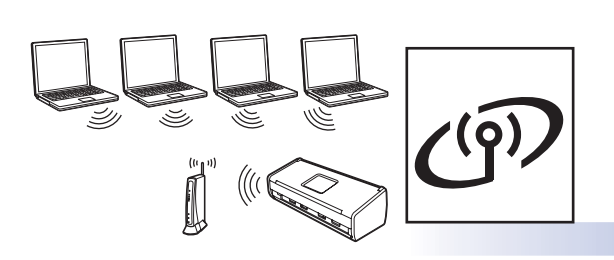

# Для бесправадной сеткі

Windows<sup>®</sup> i Macintosh, неабходна перайсці да: старонка 8

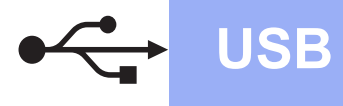

## Для тых, хто карыстаецца інтэрфэйсам USB Windows®

(Windows<sup>®</sup> XP Home/XP Professional/Windows Vista<sup>®</sup>/Windows<sup>®</sup> 7/Windows<sup>®</sup> 8)

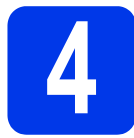

#### Перад усталяваннем

Пераканайцеся, што Ваш камп'ютар і Ваша прылада ЎКЛЮЧАНЫЯ.

#### ЗАЎВАГА

- Пакуль што НЕ падлучайце кабель USB.
- Калі ёсць актываваныя праграмы, іх патрэбна закрыць.
- Інтэрфэйс-меню могуць адрознівацца ў залежнасці ад той аперацыйнай сістэмы, якой Вы карыстаецеся.
- DVD-ROM-прывад уключае ў сябе Nuance™ PaperPort™12SE. Гэтая праграмнае забеспячэнне падтрымлівае Windows<sup>®</sup> XP Home (SP3 ці больш познія версіі), XP Professional (SP3 ці больш познія версіі), Windows Vista<sup>®</sup> (SP2 ці больш познія версіі), Windows<sup>®</sup> 7 і Windows<sup>®</sup> 8. Перад усталяваннем MFL-Pro Suite зрабіце абнаўленне да апошняга пакета абнаўлення Windows<sup>®</sup> Service Pack.

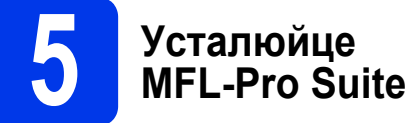

Устаўце DVD-ROM у DVD-ROM-прывад. Калі на дысплеі з'явіцца інтэрфэйс з назваю мадэлі, выберыце мадэль Вашай прылады. Калі на дысплеі з'явіцца інтэрфэйс выбару мовы, выберыце тую мову, якою Вы карыстаецеся.

#### ЗАЎВАГА

 Калі інтэрфэйс-меню Brother не з'явілася аўтаматычна, неабходна перайсці да: Камп'ютар (Мой камп'ютар).

(Для Windows  $^{\ensuremath{\mathbb{R}}}$  8: неабходна пстрыкнуць па

значку 🚞 (Праваднік файлаў) на панэлі заданняў, а потым неабходна перайсці да: Камп'ютар.)

 Неабходна двойчы пстрыкнуць па значку DVD-ROM, а потым двойчы пстрыкнуць па start.exe. Пстрыкніце па **Install MFL-Pro Suite** (Усталяваць MFL-Pro Suite), а потым пстрыкніце па **Yes** (Так), калі Вы прымаеце ўмовы ліцэнзійнага пагаднення.

| Adobe Flesh Player 10                                            |                                                                                                    |
|------------------------------------------------------------------|----------------------------------------------------------------------------------------------------|
| ADS-XXXXX                                                        | brother                                                                                                    |
| Top Menu                                                         |                                                                                                    |
| Fut Onter & Software Package<br>Includes Wireless Network Betugi | The scanner drivers, Nuance(TM)<br>PaperPort(TM) SE and NewSoft<br>Prestol BizCard will be automatically<br>installed. |
| User's Guides                                                    | _                                                                                                    |
| Custom Installation                                              |                                                                                                    |
| Additional Applications                                          |                                                                                                    |
| QL Brother Support                                               |                                                                                                    |
| On-Line Registration                                             |                                                                                                    |
| 8 2001-2013 Biother Industries, LM. Ad Rights Reserved           | 🗅 Back 📲 Exit                                                                                                    |

#### ЗАЎВАГА

б

Для Windows Vista<sup>®</sup>, Windows<sup>®</sup> 7 i Windows<sup>®</sup> 8, калі з'явілася акно меню **Кантроль уліковых запісаў**, пстрыкніце па **Дазвол** ці **Так**.

Выберыце Local Connection (USB) (Падключэнне па лакальнай сетцы), а потым пстрыкніце Next (Далей).

#### Выконвайце інструкцыі на экране.

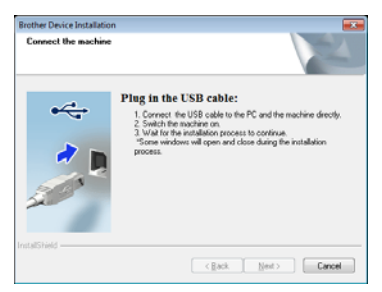

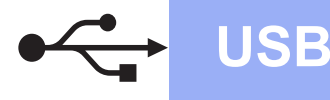

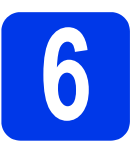

# Падлучыце USB кабель

Падлучыце USB кабель да USB парта, які азначаны знакам — на задняй панэлі прылады. Падлучыце іншы канец кабеля да камп'ютара.

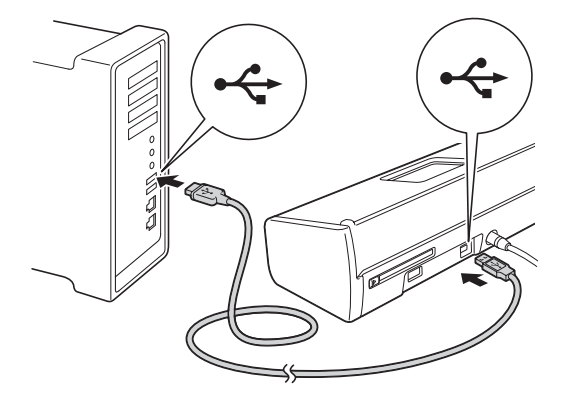

Усталяванне будзе выконвацца аўтаматычна.

Вокны меню ўсталявання будуць з'яўляцца адно за адным.

#### ЗАЎВАГА

б

У працэсе ўсталявання НЕЛЬГА адмяняць ніводнае з вокнаў. Каб з'явіліся ўсе вокны, можа патрабавацца некалькі секунд.

Калі з'явіцца акно інтэрфэйса анлайн-рэгістрацыі On-Line Registration (Анлайн рэгістрацыя), зрабіце свой выбар і выконвайце інструкцыі на экране.

# Заканчэнне і перазапуск

Пстрыкніце па Finish (Канец) для перазапуску камп'ютара.

#### ЗАЎВАГА

- Калі пры ўсталяванні праграмнага забеспячэння з'явіцца паведамленне пра памылку, выканайце адно з наступных дзеянняў:
  - Карыстальнікі Windows<sup>®</sup> XP, Windows Vista<sup>®</sup> і Windows<sup>®</sup> 7: Зрабіце запуск дыягностыкі ўстаноўкі, Installation Diagnostics (Дыягностыка ўстаноўкі) знаходзіцца ў (Старт) > Усе праграмы > Brother > ADS-XXXXX (дзе XXXXX – назва мадэлі Вашай прылады).
  - Карыстальнікі Windows<sup>®</sup> 8: Дзеля таго, каб запусціць дыягностыку ўстаноўкі, Installation Diagnostics (Дыягностыка ўстаноўкі), неабходна двойчы пстрыкнуць

па **(Brother Utilities**) (Утыліты Brother) на працоўным стале, а потым пстрыкнуць па выпадальным меню і выбраць назву мадэлі Вашай прылады (калі яшчэ не выбрана). Пстрыкніце па **Tools** (Сэрвіс) у левай панэлі навігацыі.

• У залежнасці ад таго, якія параметры бяспекі ўсталяваныя на Вашым камп'ютары, пры карыстанні прыладай ці праграмным забеспячэннем да яе на дысплеі можа з'яўляцца акно Бяспека Windows<sup>®</sup> ці антывіруснага праграмнага забеспячэння. Калі ласка, дачакайцеся, каб акно скончыла аперацыю.

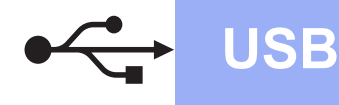

б

- Павінен з'явіцца наступны інтерфэйс:
- Калі з'явіцца інтерфэйс Software Update Setting (Налады абнаўлення праграмнага забеспячэння), выберыце патрэбную Вам наладу кіравання абнаўленнем праграмнага забеспячэння і пстрыкніце па OK (Добра).

**Windows**<sup>®</sup>

 Калі з'явіцца інтэрфэйс па падтрымцы прадукту Brother Product Research and Support Program, выберыце адпаведны параметр і выконвайце інструкцыі на экране.

#### ЗАЎВАГА

Для абнаўлення праграмнага забеспячэння і праграмы па падтрымцы прадукту Brother Product Research and Support Program патрэбны доступ у Інтэрнэт.

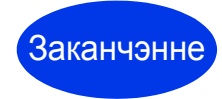

Усталяванне скончана. Зараз патрэбна зрабіць тэставае сканаванне. Гл. *Тэставае сканаванне (сканаванне ў PDF)* на старонка 20.

Для ўсталявання дадатковых прыкладанняў:

Зараз перайсці да

старонка 18

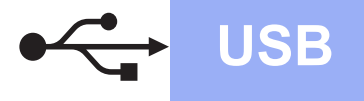

### Для тых, хто карыстаецца USB інтэрфэйсам Macintosh

(Mac OS X v10.6.8/10.7.x/10.8.x)

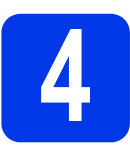

### Перад усталяваннем

Пераканайцеся, што Ваша прылада падлучана да электрасеткі і Ваш Macintosh УКЛЮЧАНЫ.

#### ЗАЎВАГА

Карыстальнікам Mac OS X v10.6.0-10.6.7 патрэбна зрабіць апгрэйд да Mac OS X v10.6.8-10.8.x.

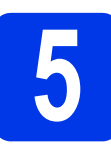

# Падлучыце USB кабель

#### ЗАЎВАГА

- НЕ падлучайце прыладу да USB парта на клавіятуры ці да непадлучанага да сеткі USB-канцэнтратара.
- Падлучыце прыладу непасрэдна да Вашага Macintosh.

Падлучыце USB кабель да USB парта, які азначаны знакам < на задняй панэлі прылады. Падлучыце іншы канец кабеля да камп'ютара.

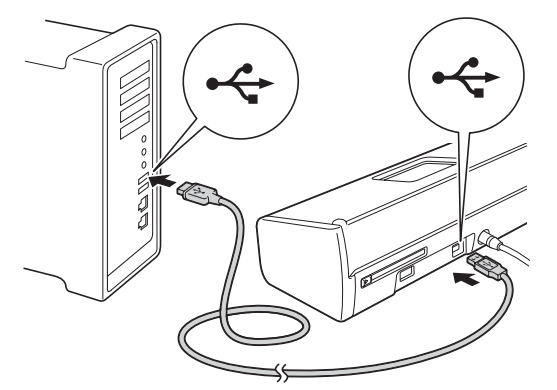

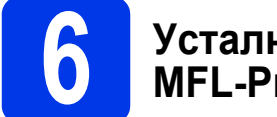

#### Усталюйце MFL-Pro Suite

- З Устаўце DVD-ROM у DVD-ROM-прывад.
- Каб пачаць усталяванне, двойчы пстрыкніце па значку Start Here OSX (Пачніце тут OSX). Калі на дысплеі з'явіцца інтэрфэйс з назваю мадэлі, выберыце мадэль Вашай прылады.

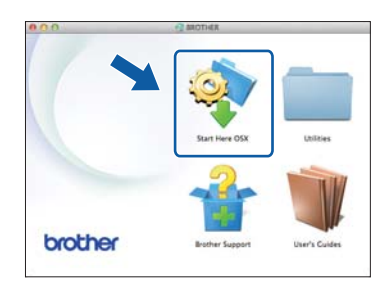

- Выберыце Local Connection (USB) (Падключэнне па лакальнай сетцы), а потым пстрыкніце Next (Далей). Выконвайце інструкцыі на экране.
- Пасля ўсталявання праграмнае забеспячэнне Brother пачне пошук прылад Brother. Завяршэнне аперацыі можа заняць некалькі хвілін.
- Выберыце Вашу прыладу з спісу, а потым пстрыкніце па **Next** (Далей).

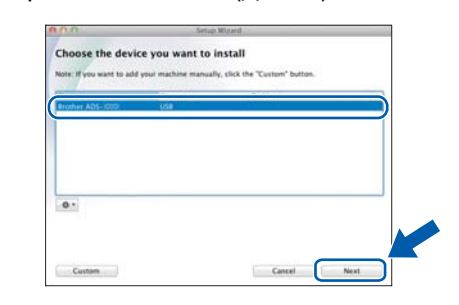

Заканчэнне

Усталяванне скончана. Зараз патрэбна зрабіць тэставае сканаванне. Гл. *Тэставае сканаванне (сканаванне ў PDF)* на старонка 20.

Для ўсталявання дадатковых прыкладанняў:

Зараз перайсці да

USB

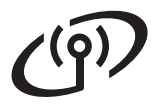

#### Для карыстальнікаў інтэрфэйса бесправадной сеткі

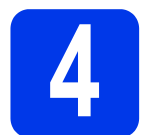

# Выберыце спосаб усталявання прылады да бесправадной сеткі

Наступныя інструкцыі прапаноўваюць два спосабы ўсталявання прылады Brother, якую Вы набылі, да бесправадной сеткі. Калі Вы хочаце зрабіць сканаванне з дапамогай толькі Вашых мабільных прылад, і Ваша кропка бесправаднога доступу/маршрутызатар падтрымлівае аўтаматычнае (адным націскам) усталяванне бесправадной сеткі (WPS ці AOSS™), выберыце метад **б**. У іншых выпадках, выберыце метад **а**.

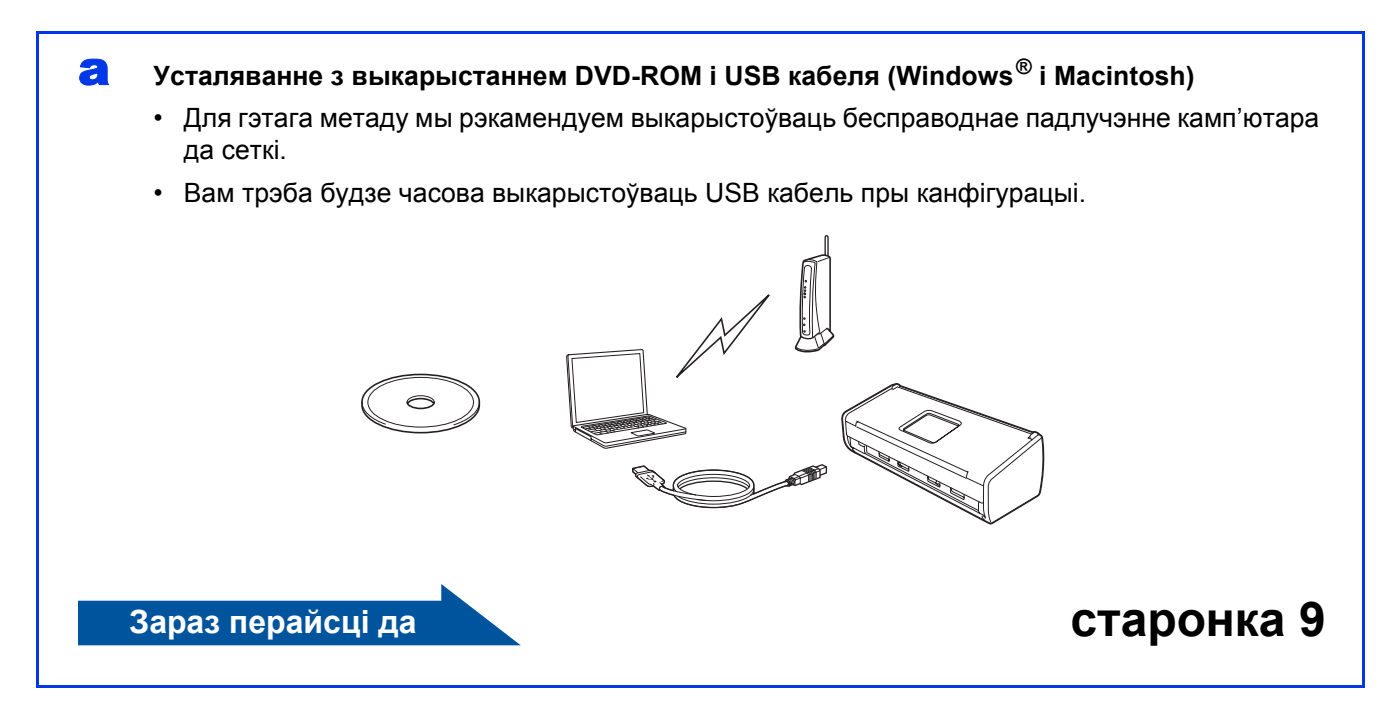

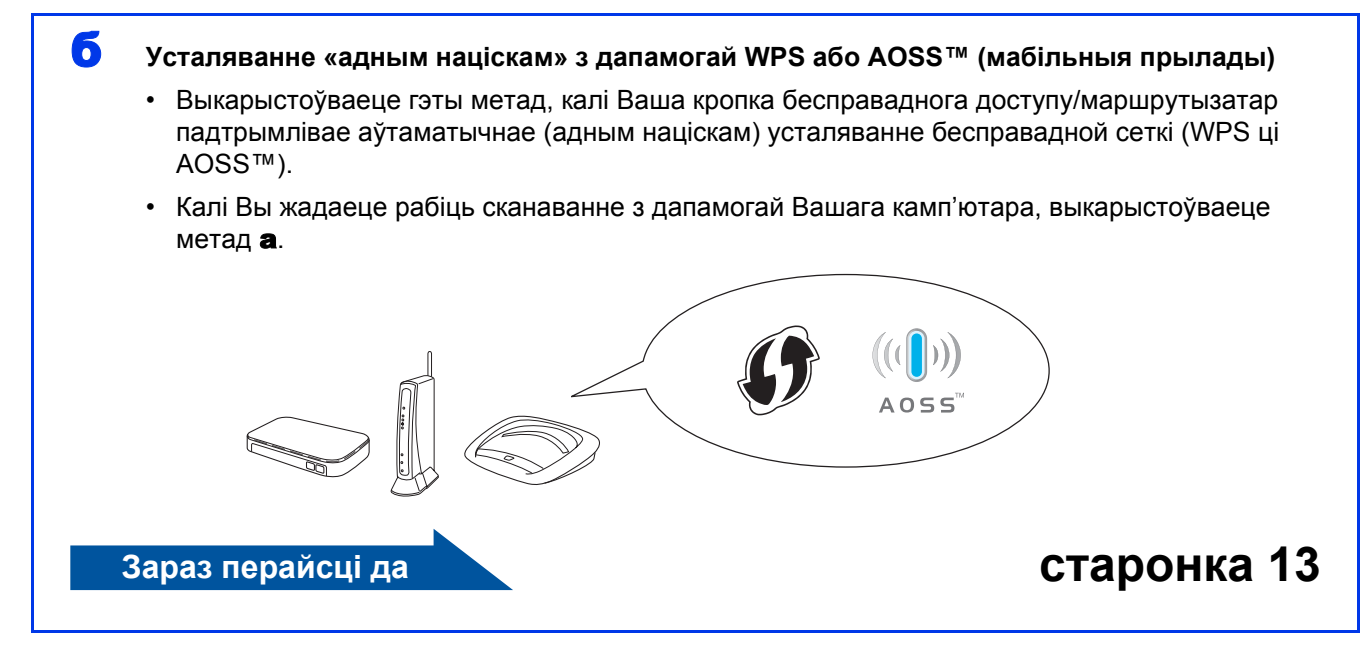

# Для карыстальнікаў бесправадной сеткі

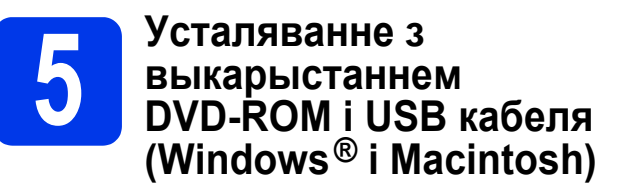

Для карыстальнікаў Macintosh:

Для ўсталявання на Macintosh устаўце, DVD-ROM у DVD-ROM-прывад і двойчы пстрыкніце паStart Here OSX (Пачніце тут OSX). Выберыце ўсталяванне бесправадной сеткі і выконвайце інструкцыі на экране камп'ютара па ўсталяванню бесправадной прылады.

Для карыстальнікаў Windows<sup>®</sup>:

a Устаўце DVD-ROM у DVD-ROM-прывад. Калі на дысплеі з'явіцца інтэрфэйс з назваю мадэлі, выберыце мадэль Вашай прылады. Калі на дысплеі з'явіцца інтэрфэйс выбару мовы, выберыце тую мову, якою Вы карыстаецеся.

#### ЗАЎВАГА

Калі інтэрфэйс-меню Brother не з'явілася аўтаматычна, неабходна перайсці да: Камп'ютар (Мой камп'ютар).

(Для Windows<sup>®</sup> 8: неабходна пстрыкнуць па

(Праваднік файлаў) на панэлі значку заданняў, а потым неабходна перайсці да: Камп'ютар.)

Неабходна двойчы пстрыкнуць па значку DVD-ROM, а потым двойчы пстрыкнуць па start.exe.

б

Пстрыкніце па Install MFL-Pro Suite (Усталяваць MFL-Pro Suite), а потым пстрыкніце па Yes (Так), калі Вы прымаеце ўмовы ліцэнзійнага пагаднення.

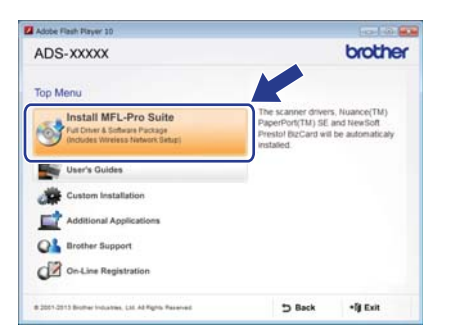

#### ЗАЎВАГА

- Для Windows Vista<sup>®</sup>, Windows<sup>®</sup> 7 i Windows<sup>®</sup> 8, калі з'явілася акно меню Кантроль уліковых запісаў, пстрыкніце па Дазвол ці Так.
- Пстрыкніце па Yes (Так), калі Вы прымаеце ўмовы ліцэнзійнага пагаднення.

- B Выберыце падлучэнне да бесправадной сеткі Wireless Network Connection (Падлучэнне да бесправадной сеткі), а потым пстрыкніце па Next (Далей).
- Г Калі з'явіцца інтэрфэйс Firewall/AntiVirus detected (Знойдзены брандмаўэр/ антывірусная праграма), выберыце меню змены параметраў брандмаўэра, Change the Firewall port settings to enable network connection and continue with the installation. (Recommended) (Змяніць параметры порта брандмаўэра для дазволу сеткавага падлучэння і працягнуць усталяванне (рэкамендавана).) і пстрыкніце па Next (Далей).

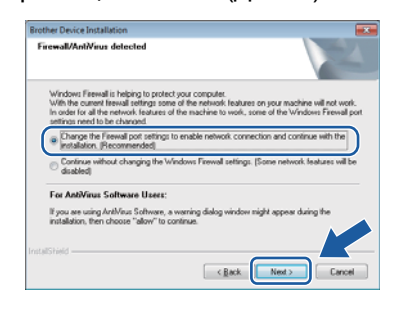

Для ўсталявання прылады Brother, выконвайце інструкцыі на экране.

д Прылада, якую Вы набылі, паспрабуе падлучыцца да бесправадной сеткі. Для гэтага можа патрабавацца некалькі хвілін.

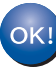

r

Усталяванне бесправадной сеткі скончана.

На панэлі кіравання запальваецца сігнал Wi-Fi 🛜. Гэта паказвае на тое, што інтерфэйс сеткавага падлучэння прылады наладкаваны на WLAN.

Усталюйце MFL-Pro Suite

Для карыстальнікаў Windows<sup>®</sup>:

Зараз перайсці да

Этап е на старонка 10

Для карыстальнікаў Macintosh:

Зараз перайсці да

Этап е на старонка 12

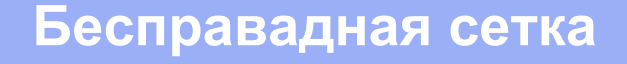

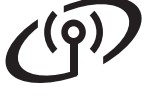

e

Выберыце Вашу прыладу з спісу, а потым пстрыкніце па **Next** (Далей).

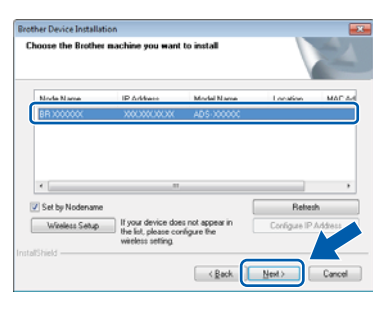

#### ЗАЎВАГА

- Калі Ваша прылада ня можа быць знойдзена ў сетцы, пацвердзіце Вашы параметры ў адпаведнасці з інструкцыямі на экране.
- Калі Вы карыстаецеся WEP і на панэлі кіравання запальваецца сігнал WiFi (для ADS-1100W) ці LCD-дысплей адлюстроўвае Connected (Падлучана) (для ADS-1600W), але Ваша прылада не знойдзена ў сетцы, пераканайцеся, што Вы ўвялі WEP ключ карэктна. WEP ключ адчувальны да рэгістра сімвалаў.
- Усталяванне драйвераў Brother пачнецца аўтаматычна. Вокны меню ўсталявання будуць з'яўляцца адно за адным.

#### ЗАЎВАГА

- У працэсе ўсталявання НЕЛЬГА адмяняць ніводнае з вокнаў. Каб з'явіліся ўсе вокны, можа патрабавацца некалькі секунд.
- Калі з'явіцца акно інтэрфэйса анлайнрэгістрацыі On-Line Registration (Анлайн рэгістрацыя), зрабіце свой выбар і выконвайце інструкцыі на экране.

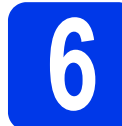

#### Заканчэнне і перазапуск

a

Пстрыкніце па **Finish** (Канец) для перазапуску камп'ютара.

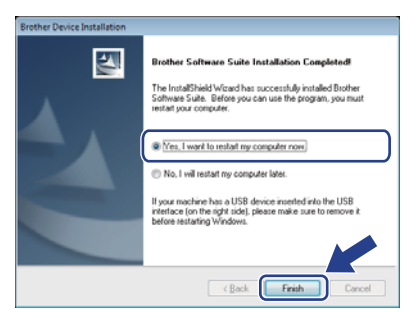

#### ЗАЎВАГА

Калі пры ўсталяванні праграмнага забеспячэння з'явіцца паведамленне пра памылку, выканайце адно з наступных дзеянняў:

- Карыстальнікі Windows<sup>®</sup> XP, Windows Vista<sup>®</sup> і Windows<sup>®</sup> 7: Зрабіце запуск дыягностыкі ўстаноўкі, Installation Diagnostics (Дыягностыка ўстаноўкі) знаходзіцца ў (Старт) > Усе праграмы > Brother > ADS-XXXXX (дзе XXXXX – назва мадэлі Вашай прылады).
- Карыстальнікі Windows<sup>®</sup> 8: Дзеля таго, каб запусціць дыягностыку ўстаноўкі, Installation Diagnostics (Дыягностыка ўстаноўкі), неабходна двойчы пстрыкнуць

па 💏 (Brother Utilities) (Утыліты Brother)

на працоўным стале, а потым пстрыкнуць па выпадальным меню і выбраць назву мадэлі Вашай прылады (калі яшчэ не выбрана). Пстрыкніце па **Tools** (Сэрвіс) у левай панэлі навігацыі.

## Бесправадная сетка

# Windows<sup>®</sup>

- Павінен з'явіцца наступны інтерфэйс:
  - Калі з'явіцца інтерфэйс Software Update Setting (Налады абнаўлення праграмнага забеспячэння), выберыце патрэбную Вам наладу кіравання абнаўленнем праграмнага забеспячэння і пстрыкніце па OK (Добра).
  - Калі пачнецца выкананне праграмы па падтрымцы прадукту Brother Product Research and Support Program, выконвайце інструкцыі на экране.

#### ЗАЎВАГА

- Для абнаўлення праграмнага забеспячэння і праграмы па падтрымцы прадукту Brother Product Research and Support Program патрэбны доступ у Інтэрнэт.
- Калі Вы ўсталюеце MFL-Pro Suite, Brother Help таксама будзе ўсталявана аўтаматычна. Brother Help забяспечвае доступ да Brother Solutions Center праз

пстрычок <u>*вгоther Help*</u> па вобласці апавяшчэнняў панэлі задач.

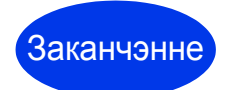

Усталяванне скончана. Зараз патрэбна зрабіць тэставае сканаванне. Гл. Тэставае сканаванне (сканаванне ў PDF) старонка 20.

Для ўсталявання дадатковых прыкладанняў:

Зараз перайсці да

старонка 18

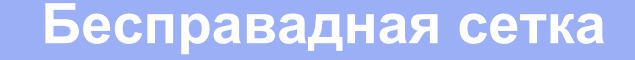

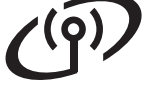

Выберыце Вашу прыладу з спісу, а потым пстрыкніце па Next (Далей).

| her ADS-10000 | Network |  |
|---------------|---------|--|
|               |         |  |
|               |         |  |
|               |         |  |
|               |         |  |
|               |         |  |

#### ЗАЎВАГА

Калі ў наладах бесправадной сеткі адбудзецца збой, з'явіцца інтэрфэйс-акно Wireless Device Setup Wizard (Майстар усталявання бесправадной сеткі). Каб завяршыць канфігурацыю бесправаднога злучэння, выконвайце інструкцыі на экране.

|                                                                               | 1112 111                            | -       |
|-------------------------------------------------------------------------------|-------------------------------------|---------|
| Wireless Device Setup                                                         |                                     | g),     |
| Using a USB cable temporarily connected to your wireless installation method. | computer is the recommended wire    | ess     |
| Do you have a USB cable?                                                      |                                     |         |
| • Yes, I have a USB cable to use for installation.                            | 00                                  | ġ       |
| No, I do not have a USB cable.                                                |                                     |         |
| Note: If you do not have a USB cable you can still setup                      | your device wirelessly (Advanced Me | rthad). |
|                                                                               |                                     |         |
|                                                                               |                                     |         |
| (                                                                             |                                     |         |
| < Back                                                                        | Next > Cano                         | 100     |

Ж Усталяванне драйвераў Brother пачнецца аўтаматычна. Калі ласка, пачакайце пакуль усталяванне праграмнага забеспячэння будзе скончана.

#### ЗАЎВАГА

- (ADS-1100W)
  - Вы можаце знайсці МАС-адрас Вашай прылады (адрас Ethernet) у Network Status (Статус сеткі) ва ўкладцы Network (Сетка), а IP-адрас у **TCP/IP** (Wireless) (TCP/IP (Бесправадная)) ва ўкладцы Network (Сетка) у Web Base Management (Кіраванне базай Web). Гл. Інструкцыю карыстальніка па працы ў сетцы.

(ADS-1600W)

Вы можаце показаць МАС-адрас Вашай прылады (адрас Ethernet) і IP-адрас на экране Вашай прылады. Каб знайсці МАС-адрас

націсніце 🌃 (Settings) (Параметры) >

Network (Cetka) > WLAN > MAC Address (МАС-адрас). Каб знайсці ІР-адрас націсніце

(Settings) (Параметры) > Network (Cetкa) > WLAN > TCP/IP > IP Address (ІР-адрас).

Калі з'явіцца інтэрфэйс-акно Setup Network "Scan to" name (Налада імені ў сетцы для сканавання да прылады ў сетцы), увядзіце імя Вашага Macintosh (не больш за 15 сімвалаў), а потым пстрыкніце Next (Далей).

| 00                                                | Setup Witard                                                                                                    |
|---------------------------------------------------|----------------------------------------------------------------------------------------------------|
| Setup Network "                                   | Scan to" name                                                                                                    |
| tegister your computer<br>select your computer as | with the machine to enable the Network "Scan to" functions. You can<br>the destination when selecting the "Scan to" options on the machine |
|                                                   |                                                                                                    |
| You can select your o                             | omputer when you use the Network "Scan to" Functions.                                                                                      |
|                                                   | brother                                                                                                    |
|                                                   | Set later                                                                                                    |
|                                                   |                                                                                                    |
|                                                   |                                                                                                    |
|                                                   |                                                                                                    |
|                                                   | Cancel Next                                                                                                    |

Імя, якое Вы ўводзіце, з'явіцца ў выпадальным меню Destination (Адрасат) у Scan to Network Device (Сканаваць да прыладды ў сетцы) з укладцы Scan (Сканаваць) у меню Web Base Management (Кіраванне базай Web) (толькі ADS-1100W) (гл. Інструкцыю карыстальніка), ці на LCDдысплеі прылады (толькі ADS-1600W) пры выбары опцыі сканавання. Для атрымання дадатковай інфармацыі, гл. Інструкцыю карыстальніка.

Заканчэнне

Усталяванне скончана. Зараз патрэбна зрабіць тэставае сканаванне. Гл. Тэставае сканаванне (сканаванне ў PDF) на старонка 20.

Для ўсталявання дадатковых прыкладанняў:

Зараз перайсці да

старонка 19

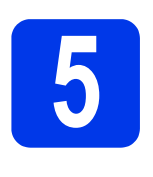

#### Усталяванне «адным націскам» з дапамогай WPS ці AOSS™ (мабільныя прылады)

#### (ADS-1100W)

Пераканайцеся, што Ваша кропка бесправаднога доступу/маршрутызатар мае сімвал WPS ці AOSS™, як паказана ніжэй.

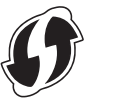

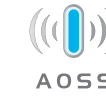

- Пастаўце прыладу Brother у зоне кропкі доступу/маршрутызатара WPS ці AOSS™. Гэтая зона адрознівацца ў залежнасці ад навакольных умоў. Звярніцеся да інструкцыі, якая дадаецца ў камплекце да кропкі доступу/маршрутызатара.
- Націсніце кнопку WPS або AOSS™ на кропцы бесправаднога доступу/маршрутызатары (для атрымання дадатковай інфармацыі звярніцеся да інструкцыі, якая дадаецца ў камплекце да кропкі доступу/маршрутызатара).

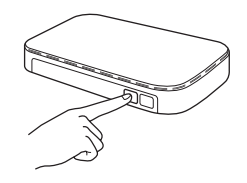

З дапамогай невялікага, завостранага прадмета, націсніце кнопку AOSS/WPS на тыльным баку прылады менш, чым на дзве секунды.

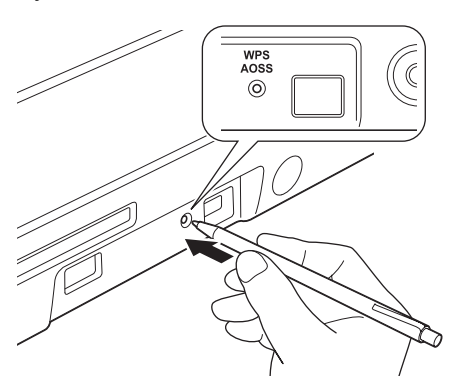

#### ЗАЎВАГА

- Калі Вы не націсніце кнопку AOSS/WPS на тыльным баку прылады неўзабаве пасля націску кнопкі WPS або AOSS™ на пункце бесправаднога доступу/маршрутызатары, можа адбыцца збой злучэння.
- Калі Ваша кропка бесправаднога доступу/маршрутызатар падтрымлівае WPS, і Вы жадаеце ажыццявіць наладу параметраў Вашай прылады з дапамогай PIN (персанальны ідэнтыфікацыйны нумар), гл. «Канфігурацыя WPS (Wi-Fi Protected Setup, стандарт бяспечнай налады бесправадной сеткі) з дапамогай PIN-метаду» у Інструкцыі карыстальніка па працы ў сетцы.
- Гэта функцыя дазваляе аўтаматычна выяўляць, у якім рэжыме (WPS ці AOSS™) функцыянуе Ваша кропка бесправаднога доступу/маршрутызатар, і яна паспрабуе падлучыцца для Вашай бесправадной сеткі.
- Калі Ваша бесправодная прылада падлучана паспяхова, на панэлі кіравання запальваецца сігнал Wi-Fi ? Калі адбыўся збой злучэння, індыкатар міргае, каб паказаць статус памылкі. Запішыце статус памылкі, гл. Ліквідаванне непаладак на старонцы 15, а потым выпраўце памылку.
- OK!

#### Усталяванне бесправадной сеткі скончана.

На панэлі кіравання запальваецца сігнал Wi-Fi <a>?</a>. Гэта паказвае на тое, што інтерфэйс сеткавага падлучэння прылады наладкаваны на WLAN.

#### ЗАЎВАГА

- Падлучыце Вашу мабільную прыладу да кропкі бесправаднога доступу/маршрутызатара з дапамогай Wi-Fi злучэння.
- Спампуйце і ўсталюйце Brother iPrint&Scan (Android™/iOS/Windows<sup>®</sup> Phone) з сайту для спампавання прыкладанняў для Вашай мабільнай прылады.
- Каб спампаваць Інструкцыю карыстальніка для таго прыкладання, якім Вы карыстаецеся (Brother iPrint&Scan), наведайце Brother Solutions Center па адрасе <u>http://solutions.brother.com/</u> і націсніце на пункт «Manuals» (Кіраўніцтвы) на старонцы той мадэлі, якою Вы карыстаецеся.

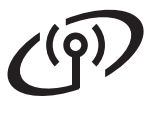

## Для карыстальнікаў бесправадной сеткі

#### (ADS-1600W)

Пераканайцеся, што Ваша кропка бесправаднога доступу/маршрутызатар мае сімвал WPS ці AOSS™, як паказана ніжэй.

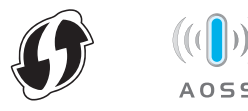

- Пастаўце прыладу Brother у зоне кропкі доступу / маршрутызатара WPS ці AOSS™. Гэтая зона адрознівацца ў залежнасці ад навакольных умоў. Звярніцеся да інструкцыі, якая дадаецца ў камплекце да кропкі доступу/маршрутызатара.
- Hauichiue (Settings (Параметры)) > Network (Сетка) > WLAN > WPS/AOSS на панэлі кіравання прылады.

Калі з'явіцца акно Enable WLAN? (Уключыць WLAN?), націсніце Yes (Так) для пацверджання.

#### ЗАЎВАГА

- Калі Вы не зробіце запуск WPS/AOSS з панэлі кіравання прылады, пасля таго, як націсніце кнопку AOSS/WPS на кропцы бесправаднога доступу/маршрутызатары, можа адбыцца збой злучэння.
- Калі Ваша кропка бесправаднога доступу/маршрутызатар падтрымлівае WPS, і Вы жадаеце ажыццявіць наладу параметраў Вашай прылады з дапамогай PIN (персанальны ідэнтыфікацыйны нумар), гл. «Канфігурацыя WPS (Wi-Fi Protected Setup, стандарт бяспечнай налады бесправадной сеткі) з дапамогай PIN-метаду» у Інструкцыі карыстальніка па працы ў сетцы.

Калі на LCD-дысплеі з'явіцца паведамленне аб тым, што неабходна ажыццявіць запуск WPS ці AOSS™, націсніце кнопку WPS або AOSS™ на кропцы бесправаднога доступу/маршрутызатары (для атрымання дадатковай інфармацыі звярніцеся да інструкцыі, якая дадаецца ў камплекце да кропкі доступу/маршрутызатара).

Націсніце ОК (Добра) на прыладзе.

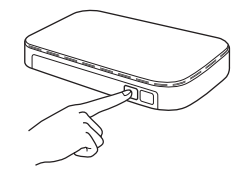

- Гэта функцыя дазваляе аўтаматычна выяўляць, у якім рэжыме (WPS ці AOSS™) функцыянуе Ваша кропка бесправаднога доступу/маршрутызатар, і яна паспрабуе падлучыцца для Вашай бесправадной сеткі.
- Калі Ваша бесправадная прылада падлучана паспяхова, на LCD-дысплеі адлюстроўваецца паведамленне Connected (Падлучана), пакуль Вы не націснеце ок (Добра). Калі адбыўся збой злучэння, на LCD-дысплеі адлюстроўваецца код памылкі. Запішыце статус памылкі, гл. Ліквідаванне непаладак на старонцы 15, а потым выпраўце памылку.

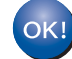

#### Усталяванне бесправадной сеткі скончана.

На панэлі кіравання запальваецца сігнал Wi-Fi <a>. Гэта паказвае на тое, што інтерфэйс сеткавага падлучэння прылады наладкаваны на WLAN.

#### ЗАЎВАГА

- Падлучыце Вашу мабільную прыладу да кропкі бесправаднога доступу/маршрутызатара з дапамогай Wi-Fi злучэння.
- Спампуйце і ўсталюйце Brother iPrint&Scan (Android™/iOS/Windows<sup>®</sup> Phone) з сайту для спампавання прыкладанняў для Вашай мабільнай прылады.
- Каб спампаваць Інструкцыю карыстальніка для таго прыкладання, якім Вы карыстаецеся (Brother iPrint&Scan), наведайце Brother Solutions Center па адрасе <u>http://solutions.brother.com/</u> і націсніце на пункт «Manuals» (Кіраўніцтвы) на старонцы той мадэлі, якою Вы карыстаецеся.

#### Ліквідаванне непаладак

Калі Вы маеце патрэбу ў дапамозе пры ўсталяванні і жадаеце звязацца з Службай падтрымкі кліентаў Brother, пераканайцеся, што ў Вас ёсць у наяўнасці Ваш SSID (імя сеткі, Network Name) і сеткавы ключ (Network Key). Мы не можам дапамагчы Вам у пошуку гэтай інфармацыі.

# Як я магу знайсці інфармацыю па бяспецы бесправадной сеткі (SSID і сеткавы ключ\*)

- 1) Неабходна звярнуцца да дакументацыі, якая ўваходзіць у камплект кропкі бесправаднога доступу/маршрутызатара.
- 2) Па змаўчанні SSID можа з'яўляцца назва вытворцы або назва мадэлі.
- Калі Вы не ведаеце інфармацыю па бяспецы, калі ласка, звярніцеся да вытворцы маршрутызатара, Вашага сістэмнага адміністратара або Вашага інтэрнэт-правайдэра.
- \* Сеткавы ключ таксама можа мець назву: пароль, ключ бяспекі або ключ шыфравання.
- \* Калі WLAN кропка бесправаднога доступу/маршрутызатар не транслюе SSID, SSID ня будзе выяўлены аўтаматычна. Вам прыйдзецца ўручную ўвесці імя SSID. Гл. *Інструкцыю карыстальніка па працы ў сетцы*.

#### Статус памылкі/Коды памылкі

Калі святлодыёдныя індыкатары (на ADS-1100W) або LCD-дысплей (на ADS-1600W) паказваюць на памылку, знайдзіце статус памылкі або код памылкі ў табліцах, прыведзеных ніжэй, і выкарыстайце рашэнне, рэкамендуемае карыстальнікам, каб выправіць памылку.

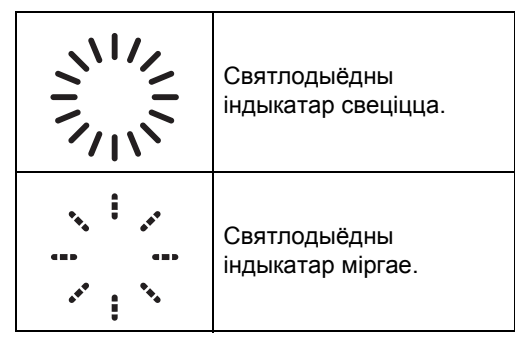

| ADS-1100W<br>Статус памылкі | Рэкамендаваныя рашэнні                                                                                                    |
|-----------------------------|----------------------------------------------------------------------------------------------------|
|                             | Прылада ня можа выявіць кропку бесправаднога доступу/маршрутызатар, з<br>уключанымі WPS ці AOSS™.<br>Каб ажыццявіць наладу параметраў бесправадной сеткі з дапамогай WPS або<br>AOSS™, Вы павінны апераваць прыладай і кропкай бесправаднога<br>доступу/маршрутызатарам.<br>Пераканайцеся, што Ваша кропка бесправаднога доступу/маршрутызатар<br>падтрымлівае WPS ці AOSS™, і паспрабуйце зноў пачаць з этапу <b>5</b> старонка 13.<br>Калі Вы ня ведаеце, як карыстацца кропкай бесправаднога<br>доступу/маршрутызатарам з дапамогай WPS ці AOSS™,<br>неабходна звярнуцца да дакументацыі, якая ўваходзіць у<br>камплект кропкі бесправаднога доступу/маршрутызатара,<br>звярнуцца да вытворцы кропкі бесправаднога<br>доступу/маршрутызатара ці запытаць адміністратара сеткі. |
|                             | Выяўлены дзве або больш кропкі бесправаднога доступу з уключанымі WPS ці<br>AOSS™.<br>Пераканайцеся, што толькі адна кропка бесправаднога доступу/маршрутызатар у<br>зоне мае актыўны WPS ці AOSS™, і паспрабуйце зноў.<br>Праз некалькі хвілін паспрабуйце зноў пачаць з этапу <b>5</b> на старонцы 13 для таго, каб<br>пазбегнуць перашкод ад другіх пунктаў доступу.                                                                                                    |

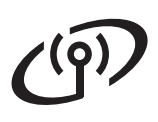

| ADS-1600W<br>Код памылкі | Рэкамендаваныя рашэнні                                                                                                    |                                                                         |                                       |  |  |
|--------------------------|----------------------------------------------------------------------------------------------------|-------------------------------------------------------------------------|---------------------------------------|--|--|
|                          | Параметры бесправадной сеткі не актываваныя.<br>Актывізуйце параметры бесправадной сеткі:                                                                                                    |                                                                         |                                       |  |  |
| TS-01                    | <ol> <li>На прыладзе, якую Вы набылі, націсніце III (Settings (Параметры)),<br/>Network (Сетка), WLAN, а потым Setup Wizard (Майстар налады).</li> <li>Калі з'явіцца акно Enable WLAN? (Уключыць WLAN?), націсніце Yes (Так) для<br/>пацверджання.<br/>Гэта запусціць майстра налады бесправадной сеткі.</li> </ol>                                                                                                    |                                                                         |                                       |  |  |
|                          | Кропка бесправаднога доступу                                                                                                    | //маршрутызатар ня выяўлень                                             | I.                                    |  |  |
| TS-02                    | <ol> <li>Праверце, калі ласка, наступнае:         <ul> <li>Пераканайцеся, што кропка бесправаднога доступу/маршрутызатар уключаны.</li> <li>Перасуньце Вашу прыладу ў месца, дзе няма перашкод, ці бліжэй да кропкі<br/>бесправаднога доступу/маршрутызатара.</li> <li>Часова ўсталюйце прыладу ў межах прыкладна аднаго метра ад кропкі<br/>бесправаднога доступу пры наладзе параметраў бесправадной сеткі.</li> <li>Калі ў Вашай кропкі бесправаднога доступу/маршрутызатара падтрымліваецца<br/>фільтраванне MAC-адрасоў, пераканайцеся, што MAC-адрас прылады Brother не<br/>спыняецца фільтрам.</li> </ul> </li> </ol> |                                                                         |                                       |  |  |
|                          | 2) Калі Вы ўвадзілі SSID і інфармацыю па бяспецы (SSID/метад<br>аўтэнтыфікацыі/метад шыфравання/сеткавы ключ) уручную, дадзеныя могуць<br>быць няправільнымі.                                                                                                    |                                                                         |                                       |  |  |
|                          | Пацвердзіце SSID і інфармацыю па бяспецы і паўторна ўвядзіце правільную<br>неабходную інфармацыю. Гл. <i>Як я магу знайсці інфармацыю па бяспецы</i><br><i>бесправадной сеткі (SSID і сеткавы ключ*)</i> на старонцы 15.                                                                                                    |                                                                         |                                       |  |  |
|                          | Параметры бесправадной сеткі і бяспекі, якія Вы ўвялі, могуць быць няправільнымі.                                                                                                    |                                                                         |                                       |  |  |
| TS-03                    | Пацвердзіце налады бесправа<br>бяспецы бесправадной сеткі (                                                                                                    | адной сеткі. Гл. <i>Як я магу знай</i><br>(SSID і сеткавы ключ*) на ста | <i>сці інфармацыю па</i><br>ронцы 15. |  |  |
|                          | Пераканайцеся, што SSID/метад аўтэнтыфікацыі/метад шыфравання/ID карыстальніка/пароль карыстальніка ўведзены ці выбраны правільна.                                                                                                    |                                                                         |                                       |  |  |
|                          | Метады аўтэнтыфікацыі/шыфравання, якія выкарыстоўваюцца выбраннай кроп<br>бесправаднога доступу/маршрутызатарам не падтрымліваюцца прыладай, якук<br>набылі.                                                                                                    |                                                                         |                                       |  |  |
|                          | Для рэжыму інфраструктуры, змяніце метады аўтэнтыфікацыі і шыфравання кропкі<br>бесправаднога доступу/маршрутызатара. Прылада, якую Вы набылі, падтрымлівае<br>наступныя метады аўтэнтыфікацыі:                                                                                                    |                                                                         |                                       |  |  |
|                          | Метады аўтэнтыфікацыі                                                                                                    | Метад шыфравання                                                        |                                       |  |  |
|                          |                                                                                                    | TKIP                                                                    |                                       |  |  |
|                          | Мі А-персанальны                                                                                                    | AES                                                                     |                                       |  |  |
|                          | WPA2-персанальны                                                                                                    | AES                                                                     |                                       |  |  |
| 13-04                    | Адкрыць                                                                                                    | WEP                                                                     |                                       |  |  |
|                          |                                                                                                    | няма (оез шыфравання)                                                   |                                       |  |  |
|                          |                                                                                                    |                                                                         |                                       |  |  |
|                          | калі ваша праолема не оыла вырашана, уведзены SSID ці параметры сеткі могуць<br>быць неправільныя.<br>Пацвердзіце налады бесправадной сеткі. Гл. <i>Як я магу знайсці інфармацыю па</i><br><i>бяспецы бесправадной сеткі (SSID і сеткавы ключ*</i> ) на старонцы 15.                                                                                                    |                                                                         |                                       |  |  |
|                          | Для рэжыму ad-hoc, змяніце метады аўтэнтыфікацыі і шыфравання на Вашым<br>камп'ютары ў адпаведнасці з наладамі бесправадной сеткі. Ваша прылада<br>падтрымлівае толькі адкрыты метад аўтэнтыфікацыі, з дадатковым WEP<br>шыфраваннем.                                                                                                    |                                                                         |                                       |  |  |

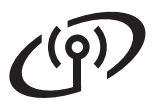

| ADS-1600W<br>Код памылкі | Рэкамендаваныя рашэнні                                                                                                    |  |  |
|--------------------------|----------------------------------------------------------------------------------------------------|--|--|
|                          | Інфармацыя па бяспецы (SSID/сеткавы ключ) няправільная.                                                                                                    |  |  |
| TS-05                    | Пацвердзіце SSID і інфармацыю па бяспецы (сеткавы ключ). Гл. <i>Як я магу знайсці інфармацыю па бяспецы бесправадной сеткі (SSID і сеткавы ключ*)</i> на старонцы 15.                                                                                                    |  |  |
|                          | Калі Ваш маршрутызатар выкарыстоўвае шыфраванне WEP, увядзіце ключ, які<br>выкарыстоўваўся як першы WEP ключ. Прылада Brother, якую Вы набылі,<br>падтрымлівае выкарыстанне толькі першага WEP ключа.                                                                                                    |  |  |
|                          | Інфармацыя па бяспецы бесправадной сеткі (метад аўтэнтыфікацыі/метад шыфравання/сеткавы ключ) няправільная.                                                                                                    |  |  |
| TS-06                    | Праверце інфармацыю па бяспецы бесправадной сеткі (метад<br>аўтэнтыфікацыі/метад шыфравання/<br>сеткавы ключ) з выкарыстаннем табліцы метада аўтэнтыфікацыі па памылцы TS-04.<br>Гл. <i>Як я магу знайсці інфармацыю па бяспецы бесправадной сеткі (SSID і сеткавы<br/>ключ*)</i> на старонцы 15.                                         |  |  |
|                          | Калі Ваш маршрутызатар выкарыстоўвае шыфраванне WEP, увядзіце ключ,<br>які выкарыстоўваўся як першы WEP ключ. Прылада Brother, якую Вы набылі,<br>падтрымлівае выкарыстанне толькі першага WEP ключа.                                                                                                    |  |  |
|                          | Прылада ня можа выявіць кропку бесправаднога доступу/маршрутызатар,<br>з уключанымі WPS ці AOSS™.                                                                                                    |  |  |
| TS-07                    | Каб ажыццявіць наладу параметраў бесправадной сеткі з дапамогай WPS або<br>AOSS™, Вы павінны апераваць прыладай і кропкай бесправаднога<br>доступу/маршрутызатарам.<br>Пераканайцеся, што Ваш пункт бесправаднога доступу/маршрутызатар<br>падтрымлівае WPS ці AOSS™, і паспрабуйце зноў пачаць з этапу <b>5</b> на старонцы 13.          |  |  |
|                          | Калі Вы ня ведаеце, як карыстацца кропкай бесправаднога<br>доступу/маршрутызатарам з дапамогай WPS ці AOSS™,<br>неабходна звярнуцца да дакументацыі, якая ўваходзіць у<br>камплект кропкі бесправаднога доступу/маршрутызатара,<br>звярнуцца да вытворцы кропкі бесправаднога<br>доступу/маршрутызатара ці запытаць адміністратара сеткі. |  |  |
|                          | Выяўлены дзве або больш кропкі бесправаднога доступу з уключанымі WPS ці<br>AOSS™.                                                                                                    |  |  |
| TS-08                    | Пераканайцеся, што толькі адна кропка бесправаднога доступу/маршрутызатар<br>у зоне мае актыўны WPS ці AOSS™, і паспрабуйце зноў.                                                                                                    |  |  |
|                          | Праз некалькі хвілін паспрабуйце зноў пачаць з этапу <b>5</b> на старонцы 13 для таго, каб пазбегнуць перашкод ад другіх пунктаў доступу.                                                                                                    |  |  |
| TS-20                    | Прылада ўсё роўна спрабуе падлучыцца да бесправадной сеткі. Калі ласка, пачакайце некалькі хвілін, а потым праверце стан WLAN.                                                                                                    |  |  |

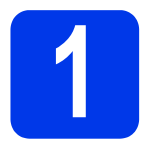

#### Усталюйце дадатковыя прыкладанні (карыстальнікі Windows<sup>®</sup>)

#### Прыкладанне BR-Receipts

Прыкладанне BR-Receipts кампаніі Brother апрацоўвае квіткі, дзеля чаго яно бярэ інфрамацыю са сканаваных малюнкаў і разбівае ея па катэгорыям. Вы можаце генераваць рапарты, каб праглядваць і адслежваць кошты па катэгорыям. (Гэтае прыкладанне можа быць недаступным у залежнасці ад вашай краіны.)

#### Канвертар Nuance PDF Converter Professional 8 (толькі ADS-1600W)

Канвертар Nuance PDF Converter Professional 8 прапануе шэраг функцый для працы з PDF файламі. Ён можа разблакаваць і адкрываць PDF файлы для прагляду, рэдагавання, каментавання і дызасэмблявання.

Увядзіце серыйны нумар Nuance, які паказаны на вокладцы MFL-Pro Suite DVD-ROM, калі будзеце ўсталёўваць канвертар Nuance PDF Converter Professional 8.

- Устаўце зноў DVD-ROM ці двойчы пстрыкніце па праграме start.exe. Калі на дысплеі з'явіцца інтэрфэйс з назваю мадэлі, выберыце мадэль Вашай прылады. Калі на дысплеі з'явіцца інтэрфэйс выбару мовы, выберыце тую мову, якою Вы карыстаецеся.
- Павінна з'явіцца галоўнае меню DVD-ROM Тор Menu (Галоўнае меню). Пстрыкніце па Additional Applications (Дадатковыя прыкладанні).

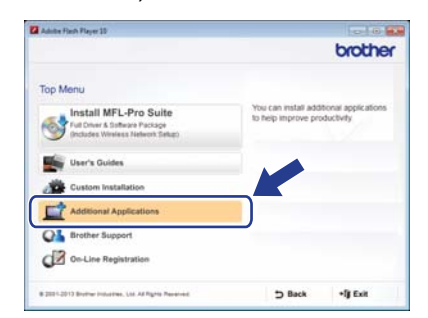

Націсніце кнопку для прыкладання, якое неабходна ўсталяваць.

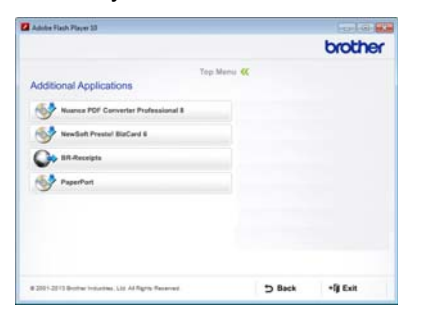

Каб усталяваць іншыя прыкладанні, звярніцеся да меню Additional Applications (Дадатковыя прыкладанні).

Каб выйсці, пстрыкніце па Exit (Выхад).

#### ЗАЎВАГА

- Каб ажыццявіць запуск BR-Receipts (Атрыманне BR), выканайце адно з наступных дзеянняў:

  - Карыстальнікі Windows<sup>®</sup> 8: Двойчы

пстрыкніце па 🙀 (Brother Utilities)

(Утыліты Brother) на працоўным стале,

а потым пстрыкніце па 👔 (**BR-Receipts** (Атрыманне BR)).

- Каб ажыццявіць запуск канвертара Nuance PDF Converter Professional 8, выканайце адно з наступных дзеянняў:
  - Карыстальнікі Windows<sup>®</sup> XP, Windows
     Vista<sup>®</sup> і Windows<sup>®</sup> 7: Пстрыкніце па

(Старт), Усе праграмы, Nuance PDF Converter Professional 8, а потым PDF Converter Professional.

 Карыстальнікі Windows<sup>®</sup> 8: Навядзіце курсор мышы на ніжні правы кут працоўнага стала. Калі з'явіцца радок меню, пстрыкніце па Старт, а потым па 
 (PDF Converter Professional).

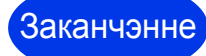

Усталяванне скончана.

B

#### Усталюйце дадатковыя прыкладанні (карыстальнікі Macintosh)

#### Прыкладанне BR-Receipts

Прыкладанне BR-Receipts кампаніі Brother апрацоўвае квіткі, дзеля чаго яно бярэ інфрамацыю са сканаваных малюнкаў і разбівае ея па катэгорыям. Вы можаце генераваць рапарты, каб праглядваць і адслежваць кошты па катэгорыям. (Гэтае прыкладанне можа быць недаступным у залежнасці ад вашай краіны.)

#### Presto! PageManager

Presto! PageManager дадае Brother ControlCenter2 магчымасць аптычнага распазнавання сімвалаў (OCR). OCR дазваляе сканаваць дакументы і ператвараць іх змесціва ў тэкст, так што Вы можаце рэдагаваць тэкст з дапамогай тэкставага рэдактара па Вашаму выбару. Вы можаце сканаваць, перасылаць і сістэматызаваць фатаграфіі, а таксама дакументы, выкарыстоўваючы Presto! PageManager.

Каб пачаць усталяванне, двойчы пстрыкніце па значку Brother Support (Падтрымка Brother). Павінна з'явіцца акно Brother Support (Падтрымка Brother).

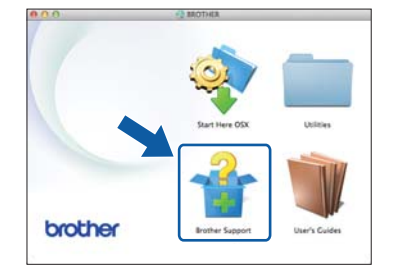

 Націсніце кнопку для прыкладання, якое неабходна ўсталяваць.

| Devices the Presid PageManager<br>Installer<br>Access to the Hernel is required. | Prestst PageManager      |  |  |
|----------------------------------------------------------------------------------|--------------------------|--|--|
|                                                                                  | Prestel BuCard           |  |  |
|                                                                                  | SR-Receipts              |  |  |
|                                                                                  | Brother Web Connect      |  |  |
|                                                                                  | Con-Line Registration    |  |  |
|                                                                                  | Brother Solutions Center |  |  |
|                                                                                  | Supplies Information     |  |  |

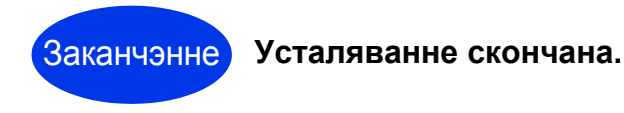

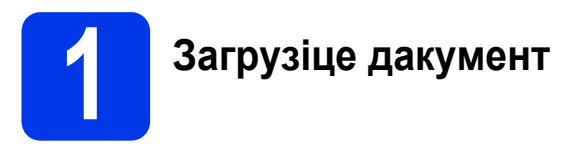

Падніміце ручкі для падтрымлівання дакументаў ①.

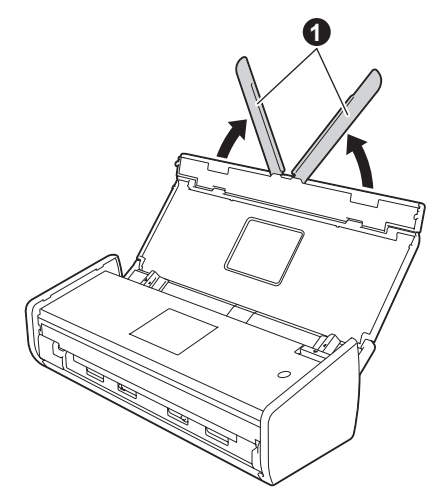

Эмесціце дакумент ліцавым бокам уніз і верхнім краем наперад у прыладу падачы дакументаў, паміж накіравальнымі прыстасаваннямі, пакуль не адчуеце, што ён мякка дакранаецца да ўнутранай часткі прылады.

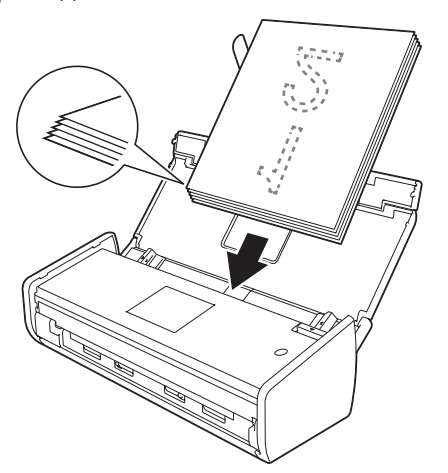

#### ЗАЎВАГА

Калі Вы загружаеце некалькі дакументаў, змесціце дакументы так, каб вядучыя краі былі выраўнаваны пад невялікім кутом у кірунку падачы. Для карыстальнікаў Windows<sup>®</sup>:

Зараз перайсці да

Этап 2 на старонка 20

Для карыстальнікаў Macintosh:

#### Зараз перайсці да

Этап 2 на старонка 21

#### Сканаванне з выкарыстаннем ControlCenter4 (Windows<sup>®</sup>)

Пстрыкніце па значку ख (ControlCenter4) у вобласці апавяшчэнняў панэлі задач, а потым выберыце пункт меню **Open** (Адкрыць).

#### ЗАЎВАГА

Калі значок 🥶 не адлюстроўваецца ў вобласці апавяшчэнняў панэлі задач, выканайце адно з наступных дзеянняў:

- Карыстальнікі Windows<sup>®</sup> XP, Windows Vista<sup>®</sup> і Windows<sup>®</sup> 7: Пстрыкніце па (Старт), Усе праграмы, Brother, ADS-XXXXX (дзе XXXX – назва мадэлі Вашай прылады), а потым ControlCenter4.
- Карыстальнікі Windows<sup>®</sup> 8: Двойчы

пстрыкніце па 🙀 (Brother Utilities) (Утыліты Brother) на працоўным стале, а потым пстрыкніце па 👼 (ControlCenter4).

Выберыце Home Mode (Просты рэжым) у дыялогавам меню рэжыму. Павінна з'явіцца акно ControlCenter4.

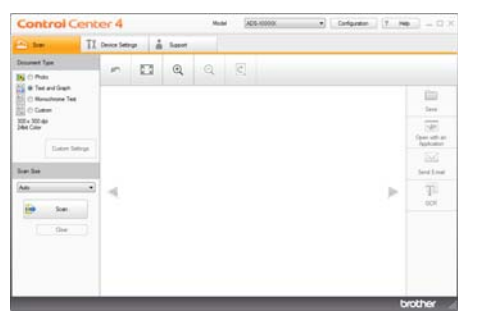

Пстрыкніце па (Scan (Сканаваць)). Дакумент пачынае падавацца ў прыладу, і прылада пачынае сканаваць дакумент.

# Тэставае сканаванне (сканаванне ў PDF)

- Пстрыкніце па (Save (Захаваць)). Павінна з'явіцца дыялогавае меню Save (Захаваць).
- Пстрыкніце па ОК (Добра). Адсканаваныя дадзеныя захоўваюцца ў фармаце PDF.

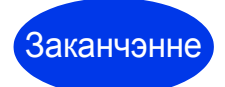

Тэставае сканаванне скончана.

#### ЗАЎВАГА

(Толькі ADS-1100W)

Калі Вы наладзілі прыладу з выкарыстаннем злучэння да бесправадной сеткі і жадаеце запусціць функцыі «Сканаванне на FTP», «Сканаванне на ПК» (Network Connect) ці «WS сканаванне» (WS Scan), гл. *Інструкцыю карыстальніка*, каб ажыццявіць наладу параметраў для сканавання з панэлі кіравання прылады.

#### Як адкрыць PDF файл y Adobe<sup>®</sup> Reader<sup>®</sup> (Windows<sup>®</sup> 8)

- Навядзіце курсор мышы на ніжні правы кут працоўнага стала. Калі з'явіцца радок меню, напішыце «Панэль кіравання» ў даялоге пошуку і націсніце кнопку Ўвод. З'явіцца акно Панэлі кіравання.
- Пстрыкніце па Праграмы, пстрыкніце па Праграмы па змаўчанні, а потым па Суаднясіце тып файла або пратакол з праграмай.
- Выберыце .pdf, а потым пстрыкніце па кнопцы Змяніць праграму...
- Пстрыкніце па Adobe Reader. Значок побач з .pdf павінен змяніцца на значок «Adobe Reader».

Adobe<sup>®</sup> Reader<sup>®</sup>зараз па змаўчанні будзе выкарыстоўвацца як прыкладанне для чытання .pdf файлаў, пакуль Вы не зменіце гэтую асацыяцыю файлаў.

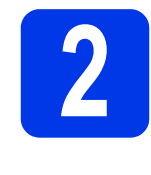

#### Сканаванне з выкарыстаннем ControlCenter2 (Macintosh)

Пстрыкніце па значку 2 (ControlCenter2) у панелі Dock. Павінна з'явіцца акно ControlCenter2.

#### ЗАЎВАГА

Калі значок 💒 не з'явіўся ў панелі Dock, пстрыкніце па Go (Пераход) у панэлі Finder (Праваднік), Applications (Прыкладанні), Brother, а потым двойчы пстрыкніце па значку 🚵. У панелі Dock павінен з'явіцца значок 🌠 (ControlCenter2).

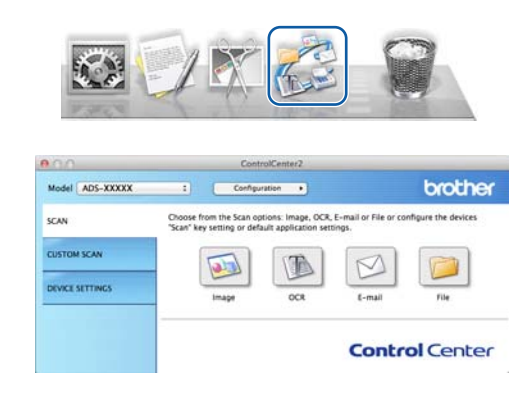

- 🧿 Пстрыкніце па 应 (File (Файл)).
- Пстрыкніце па Start Scanning (Пачаць сканаванне). Дакумент пачынае падавацца ў прыладу, і прылада пачынае сканаваць дакумент.

Адсканаваныя дадзеныя захоўваюцца ў фармаце PDF.

Заканчэнне

Тэставае сканаванне скончана.

### ЗАЎВАГА

(Толькі ADS-1100W)

Калі Вы наладзілі прыладу з выкарыстаннем злучэння да бесправадной сеткі і жадаеце запусціць функцыі «Сканаванне на FTP», «Сканаванне на ПК» (Network Connect) ці «WS сканаванне» (WS Scan), гл. *Інструкцыю карыстальніка*, каб ажыццявіць наладу параметраў для сканавання з панэлі кіравання прылады.

# Сімвалы і абазначэння, прынятыя ў дакументацыі

У дакументацыі выкарыстоўваюцца наступныя сімвалы і абазначэнні:

## ПАПЯРЭДЖАННЕ

Знак <u>ПАПЯРЭДЖАННЕ</u> паказвае на магчыма небяспечную сітуацыю, якая, калі яе не ліквідаваць, можа прывесці да смерці ці цяжкіх траўмаў.

## 🛕 АСЦЯРОЖНА

Знак <u>АСЦЯРОЖНА</u> паказвае на магчыма небяспечную сітуацыю, якая, калі яе не ліквідаваць, можа прывесці да нязначных або сярэдніх траўмаў.

#### ВАЖНА

Знак <u>ВАЖНА</u> паказвае на магчыма небяспечную сітуацыю, якая, калі яе не ліквідаваць, можа нанесці шкоду маёмасці або прывесці да страты функцыянальнасці прадукта.

### ЗАЎВАГА

Знак <u>ЗАЎВАГА</u> прызначаны для таго, как паказаць, як Вы павінны рэагаваць на сітуацыю, якая можа здарыцца, ці даць парады аб тым, як прылада працуе з іншымі функцыямі.

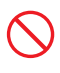

Значкі забароны паказваюць на дзеянні, якія нельга выконваць.

Гэты значок азначае, што нельга выкарыстоўваць вогненебяспечныя аэразолі.

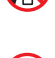

Гэты значок азначае, што арганічныя растваральнікі, такія як спірт і іншыя вадкасці, нельга выкарыстоўваць.

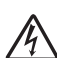

Значкі «Небяспека паражэння электрычным токам» азначаюць папярэджанні аб небяспецы магчымага паражэння электрычным токам.

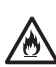

Значкі «Небяспека пажару» папярэджваюць аб магчымай небяспецы пажару.

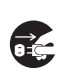

Значкі «Адключыце электрасілкаванне» паказваюць, што Вы павінны адключыць прыладу ад сеткі электрасілкавання.

| Паўтлусты<br>шрыфт                           | Гоўсты шрыфт выкарыстоўваецца<br>для абазначэння пэўных кнопак на<br>панэлі кіравання прылады або на<br>экране камп'ютара. |
|----------------------------------------------|----------------------------------------------------------------------------------------------------|
| Курсіў                                       | Курсівам вылучаюцца важныя<br>моманты тэксту або спасылкі на<br>іншыя раздзелы.                                            |
| <b>(Толькі<br/>ADS-1600W)</b><br>Courier New | Шрыфт Courier New<br>выкарыстоўваецца для абазначэння<br>паведамленняў на LCD-дысплеі<br>прылады.                          |

Выконвайце ўсе папярэджанні і інструкцыі, якія паказаны на прыладзе і адаптары пераменнага току (прылада і адаптар далей сумесна будуць звацца «прылада»).

#### ЗАЎВАГА

Ілюстрацыі ў дадзенай інструкцыі паказваюць ADS-1600W.

#### Заўвагі па складу і апублікаванні

Гэтае кіраўніцтва было складзена і апублікавана, каб даць апошнюю на момант публікацыі інфармацыю па бяспечным карыстанні прадуктам. Інфармацыя, якая змешчана ў дадзеным кіраўніцтве, можа змяняцца.

Для атрымання апошняй версіі кіраўніцтва, калі ласка, наведайце наш сайт http://solutions.brother.com/

#### Выберыце бяспечнае месца для агрэгату

Пастаўце агрэгат на плоскую ўстойлівую паверхню, на якой ня будзе ўдараў ці вібрацыі, напрыклад, на стол. Выберыце сухое месца, дзе добра ветрае, і дзе тэмпература застаецца ў дыяпазоне 5-35 °С.

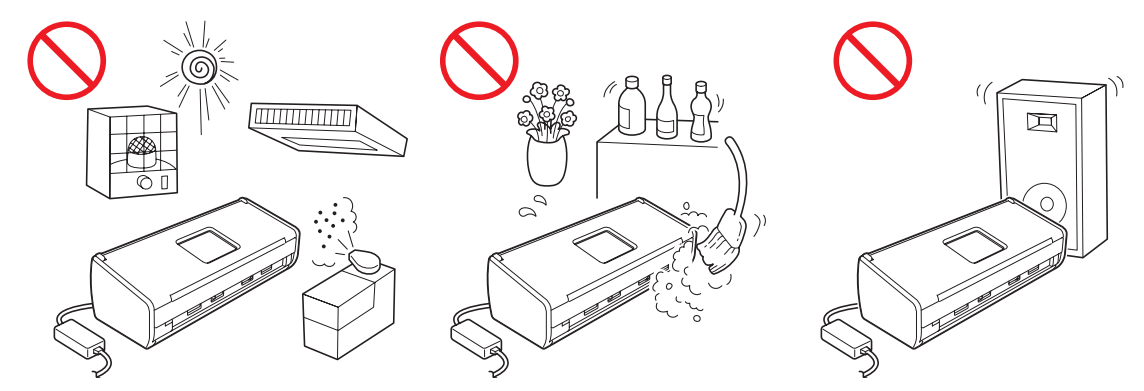

#### 🛕 ПАПЯРЭДЖАННЕ

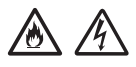

НЕ падвяргайце агрэгат уздзеянню прамых сонечных праменняў, высокіх тэмператур, адкрытага полымя, каразійных газаў, вільгаці або пылу. НЕ ўстанаўлівайце агрэгат на дыван або кілімок, бо гэта будзе падвяргаць яго ўздзеянню пылу. Гэта можа стварыць рызыку кароткага замыкання або пажару. Гэта таксама можа прывесці да пашкоджання агрэгата і/або вывесці яго з ладу.

НЕ ўстанаўлівайце агрэгат побач з радыятарамі ацяплення, абагравальнікамі, кандыцыянерамі, вадой, хімічнымі рэчывамі або прыладамі, якія змяшчаюць магніты або якія ствараюць магнітныя палі. У выпадку калі агрэгат будзе кантактаваць з вадой (уключаючы кандэнсат ад награвання, ад кандыцыянера і/або вентыляцыйнага абсталявання, якога можа быць дастаткова, каб выклікаць кароткае замыканне ці пажар у доме), можа з'явіцца небяспека кароткага замыкання або пажару.

# 

НЕ ўстанаўлівайце агрэгат побач з хімічнымі рэчывамі ці побач з месцам, дзе можа адбыцца ўцечка хімічных рэчываў. У прыватнасці, арганічныя растваральнікі або іншыя хімічныя вадкасці могуць расплавіць або растварыць кажух і/або кабелі, у выніку чаго ствараецца рызыка пажару або паражэння электрычным токам. Яны таксама могуць выклікаць збоі ў працы агрэгата ці выклікаць яго абескаляроўванне.

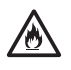

Шчыліны і адтуліны ў корпусе, ззаду або знізу прадукту прызначаныя для яго вентыляцыі. Прадукт неабходна паставіць так, каб ён не кантактаваў са сценкамі ці з іншай прыладай, так, каб гэтыя адтуліны не былі заблакаваныя або зачыненыя. Блакаванне вентыляцыі агрэгата стварае небяспеку або магчымасць перагрэву і/або ўзгарання.

#### ВАЖНА

- Заўсёды стаўце агрэгат на цвёрдую паверхню і не пакідайце на ложку, канапе, дыване або аналагічнай мяккай паверхні.
- НЕ ўстанаўлівайце агрэгат унутр убудаванай канструкцыі.

### \Lambda АСЦЯРОЖНА

Пераканайцеся, што ні адна з частак агрэгата не выступае са стала ці са стэнду, дзе знаходзіцца агрэгат. Пераканайцеся, што агрэгат стаіць на плоскай, гарызантальнай, устойлівай паверхні, на якой ня будзе вібрацыі. Невыкананне гэтых патрабаванняў можа прывесці да падзення агрэгата, што ў сваю чаргу можа прывесці да траўмаў.

НЕ ўстанаўлівайце агрэгат на няўстойлівай або нахільнай калясцы, стэндзе ці стале або на любой нахіленай/нахільнай паверхні. Прылада можа ўпасці, што можа прывесці да траўмаў і сур'ёзных пашкоджанняў агрэгата.

#### ВАЖНА

- НЕ змяшчайце аб'екты на верхняй частцы прылады.
- НЕ ўстанаўлівайце агрэгат побач з крыніцамі перашкод, такімі як гучнагаварыцелі або базы бесправадных тэлефонаў, які былі зроблены не Brother. Гэта можа паўплываць на працу электронных кампанентаў агрэгата.

#### Агульныя меры засцярогі

#### **ПАПЯРЭДЖАННЕ**

Для пакавання агрэгата выкарыстоўваюцца пластыкавыя пакеты. Каб пазбегнуць небяспекі выпадковага задушвання немаўлятаў і дзяцей, неабходна трымаць гэтае пакаванне далей ад іх. Поліэтыленавыя пакеты - ня цацкі.

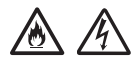

Ніколі не ўстаўляйце староннія прадметы ў шчыліны ў корпусе прылады, бо яны могуць закрануць небяспечныя месцы пад напружаннем або выклікаць кароткае замыканне, у выніку чаго можа ўзнікнуць небяспека пажару або паражэння электрычным токам. Калі ўнутр прылады патрапілі металічныя прадметы, вада або іншыя вадкасці, неабходна адразу адлучыць агрэгат ад гнязда электрасілкавання. Звяжыцеся з дылерам Brother або Службай падтрымкі кліентаў Brother.

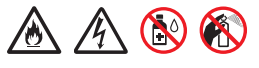

НЕ выкарыстоўвайце гаручыя рэчывы, аэразолі любога тыпу або арганічные растваральнікі/вадкасці, якія змяшчаюць спірт або аміяк, для ачысткі агрэгата ўнутры ці звонку. Гэта можа прывесці да пажару або паражэння электрычным токам.

НЕ разбірайце і не мадыфікуйце агрэгат, у адваротным выпадку, гэта можа выклікаць пажар ці паражэнне электрычным токам. Калі агрэгат патрабуе рамонту, звяжыцеся з дылерам Brother або Службай падтрымкі кліентаў Brother.

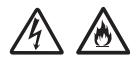

НЕ выкарыстоўвайце пашкоджаны адаптар пераменнага току.

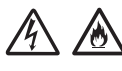

НЕ кладзіце цяжкія прадметы на адаптар пераменнага току, не пашкоджвайце і не мадыфікуйце яго. Не згінайце шнур і не цягніце за яго.

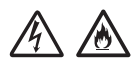

НЕ кідайце, не біце і не пашкоджвайце адаптар пераменнага току іншым чынам.

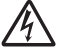

НЕ дакранайцеся да агрэгату падчас навальніцы. Калі прылада выкарыстоўваецца падчас навальніцы, можа існаваць малаверагодная рызыка паражэння электрычным токам ад удару маланкі.

## A

НЕ выкарыстоўвайце агрэгат побач з любымі вадкасцямі, напрыклад, каля ванны, ракавіны, кухоннай мыйкі або пральнай машыны, у сырым падвале ці побач з басейнам.

#### 🛕 АСЦЯРОЖНА

НЕ спрабуйце браць старонкі, пакуль сканаванне не скончылася, і лісты працягваюць выходзіць з прылады. Гэта можа прывесці да траўмы, таму што Вашы пальцы могуць быць заціснуты ў роліках.

Калі ў некаторых частках прылады зачыняць крышкі з сілай, то гэта можа прывесці да траўмы. Будзьце ўважлівыя, калі Вы кладзеце руку ў месцах, якія паказаны на ілюстрацыях.

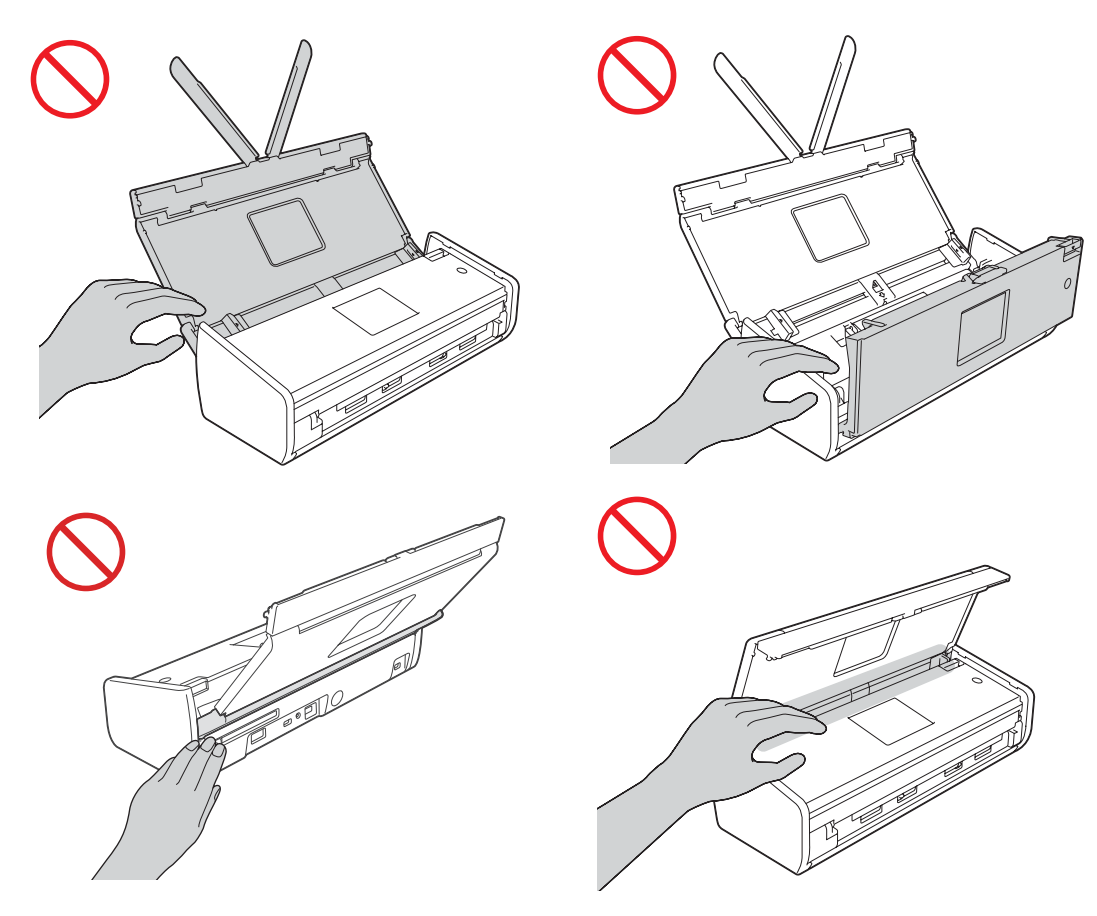

Будзьце асцярожныя, калі Вы дакранаецеся да тармазной пляцоўцы і зоны прылады побач з ёй. У адваротным выпадку, гэта можа прывесці да траўмаў і сур'ёзных пашкоджанняў прылады.

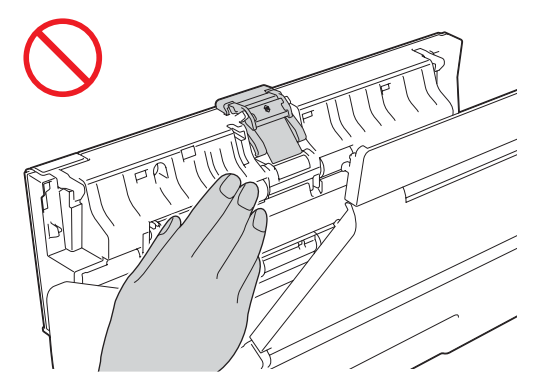

НЕ перанасіце прыладу, трымаючы яе за верхнюю крышку. Калі Вы будзеце рабіць так, прылада можа выслізнуць з Вашых рук. Трымайце прыладу, толькі паклаўшы рукі пад усёй прыладай.

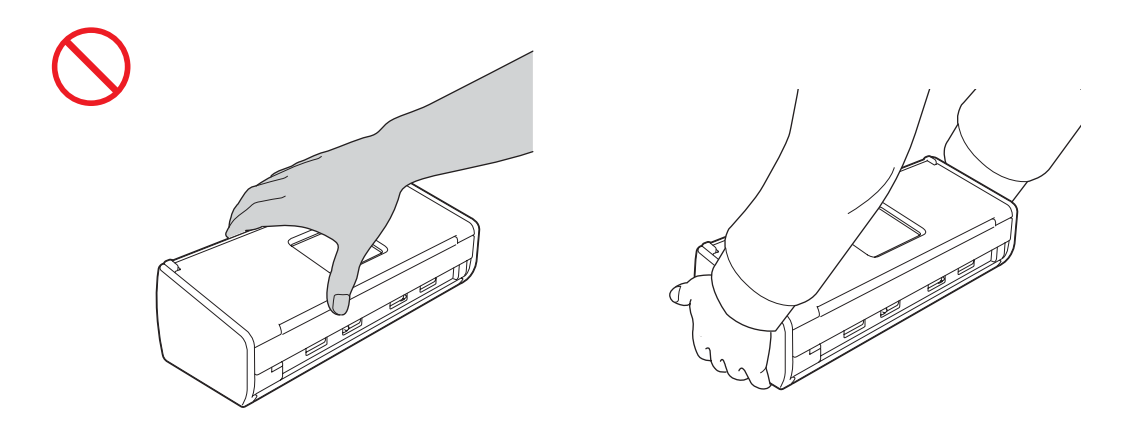

Улічвайце выступы на паверхні прылады. У адваротным выпадку, гэта можа прывесці да траўмы.

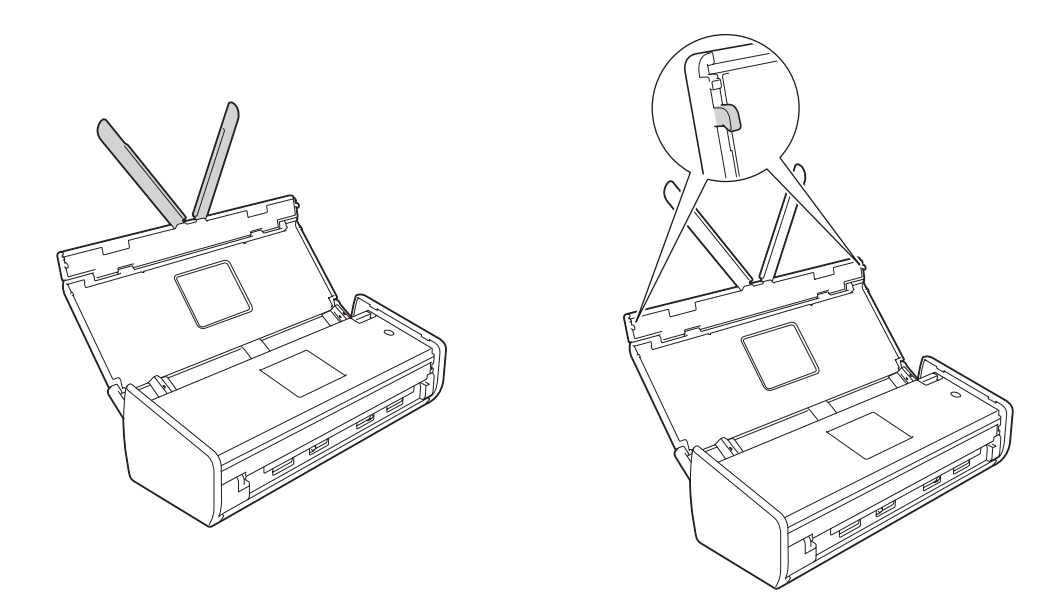

Пры працы з прыладай будзьце асцярожнымі, каб адзенне (у прыватнасці, рукавы, гальштукі і г.д.), валасы або аксесуары не былі зацягнутыя ў прыладу, у адваротным выпадку гэта можа прывесці да траўмы. У выпадку, калі аб'ект зацягнуты ў прыладу, адразу адключыце апарат ад сілкавання.

#### ВАЖНА

(Толькі ADS-1600W)

НЕ дакранайцеся да сэнсарнага экрану адразу пасля падлучэння шнура сілкавання або пасля ўключэння прылады. Гэта можа прывесці да памылкі.

#### Бяспечнае падлучэнне прылады

#### ႔ ПАПЯРЭДЖАННЕ

#### Â

Унутры агрэгата знаходзяцца высакавольтныя электроды. Перад тым, як атрымаць доступ да ўнутранай часткі прылады (для бягучага рамонту, напрыклад, для ачысткі), пераканайцеся, што Вы адключылі шнур сілкавання ад гнязда электрасілкавання.

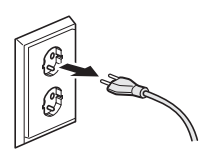

НЕ дакранайцеся да адаптара пераменнага току і да вілкі мокрымі рукамі. Гэта можа прывесці да паражэння электрычным токам.

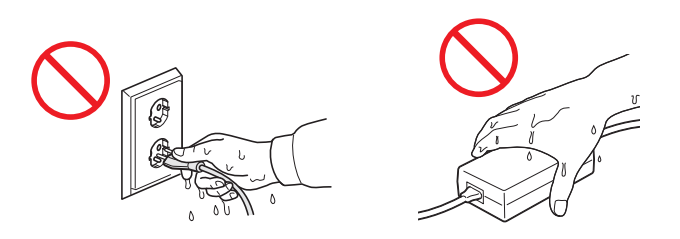

НЕ падлучайце агрэгат да крыніцы пастаяннага току або да інвертару. Гэта можа прывесці да паражэння электрычным токам. Калі Вы не ўпэўненыя, якая ў Вас крыніца электрасілкавання, звярніцеся да кваліфікаванага электрыка.

# 

НЕ выкарыстоўвайце агрэгат, калі шнур сілкавання зношаны або пашкоджаны, таму што гэта можа прывесці да паражэння электрычным токам ці да пажару.

НЕ цягніце шнур сілкавання пераменнага току за сярэдзіну. НЕ кладзіце нічога на шнур сілкавання. НЕ ўстанаўлівайце агрэгат там, дзе людзі могуць хадзіць па шнуры. Гэта можа прывесці да паражэння электрычным токам ці пажару.

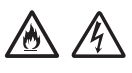

Brother настойліва рэкамендуе НЕ выкарыстоўваць любы тып падаўжальніка. Невыкананне гэтых патрабаванняў можа прывесці да пажару, паражэння электрычным токам або пашкоджання агрэгата.

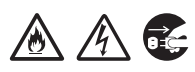

Пры адключэнні адаптара пераменнага току ад прылады або ад разеткі, заўсёды трымайцеся за раз'ём, а не за кабель, і цягніце. Невыкананне гэтага патрабавання можа прывесці да таго, што шнур сілкавання будзе пашкоджаны ці зламаны або прывесці да пажару або паражэння электрычным токам.

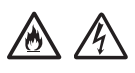

Пераканайцеся ў тым, што адзін канец шнура сілкавання надзейна падлучаны да стандартнай электраразеткі, а другі канец надзейна падлучаны да блоку адаптара. Не выкарыстоўвайце гняздо электрасілкавання, у якое шнур уваходзіць свабодна. Калі вілка шнура сілкавання ўстаўленая ў гняздо электрасілкавання ці адаптар блока не цалкам, існуе небяспека таго, што адаптар нагрэецца і загарыцца.

Заўсёды выкарыстоўвайце толькі той адаптар пераменнага току, які ўваходзіць у камплект, і падлучайце адаптар да гнязда электрасілкавання з тымі параметрамі напружання, якія ўказаны на таблічцы з тэхнічнымі дадзенымі, якая змешчана на адаптары. Невыкананне гэтых патрабаванняў можа прывесці да таго, што Вы ці іншыя людзі будуць траўмаваныя, або да пашкоджання агрэгата ці іншай маёмасці. Brother не нясе ніякай адказнасці за любыя няшчасныя выпадкі або пашкоджанні ў выніку карыстання адаптарам пераменнага току, які не ўваходзіць у камплект.

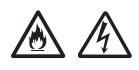

НЕ падлучайце адаптар пераменнага току, які ўваходзіць у камплект, да іншых прадуктаў.

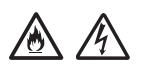

НЕ падавайце празмерную нагрузку на адаптар пераменнага току.

Калі Вы не збіраецеся выкарыстоўваць агрэгат на працягу доўгага перыяду часу, адлучыце адаптар пераменнага току ад разеткі сілкавання.

#### Тэхабслугоўванне агрэгата

НЕ спрабуйце адрамантаваць агрэгат самастойна. Адкрыццё або зняцце кажухоў можа прывесці да паражэння электрычным токам і да іншых рызыкаў, а таксама можа прывесці да анулявання гарантыі. Звяжыцеся з дылерам Brother або Службай падтрымкі кліентаў Brother.

#### **ПАПЯРЭДЖАННЕ**

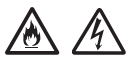

Калі агрэгат упаў або яго корпус быў пашкоджаны, існуе магчымасць паражэння электрычным токам ці пажару. Адключыце агрэгат ад гнязда электрасілкавання і звяжыцеся з дылерам Brother або Службай падтрымкі кліентаў Brother.

#### \Lambda АСЦЯРОЖНА

Калі агрэгат становіцца надзвычай гарачым, з'яўляецца дым, моцны пах, або калі Вы выпадкова пралілі на яго вадкасць, адразу адключыце агрэгат ад гнязда электрасілкавання. Звяжыцеся з дылерам Brother або Службай падтрымкі кліентаў Brother.

#### ВАЖНА

Калі пры выкананні інструкцый па эксплуатацыі прылада не працуе нармальна, Вы можаце рэгуляваць функцыянаванне прылады пры дапамозе толькі тых сродкаў, якія дазволены ў адпаведнасці з інструкцыяй па эксплуатацыі. Рэгуляванне пры дапамозе іншых сродкаў можа прывесці да пашкоджання прылады, і, каб сістэма пачала функцыянаваць у нармальнам рэжыме працы, часта патрэбна працяглая праца кваліфікаванага спецыяліста.

#### Гарантыя на прадукт і абавязальніцтвы па гарантыях

Ні адно з палажэнняў у гэтай інструкцыі не ўплывае на існуючыя гарантыі прадукту, а таксама ня можа быць вытлумачана як прадастаўленне дадатковай гарантыі прадукта. Невыкананне правіл тэхнікі бяспекі, якія змешчаныя ў гэтай інструкцыі, можа прывесці да анулявання гарантыі на прадукт, якой Вы набылі.

#### 🛕 ПАПЯРЭДЖАННЕ

Выкарыстоўвайце толькі той шнур сілкавання, які ўваходзіць у камплект разам з прадуктам.

Гэты прадукт павінен быць усталяваны побач з гняздом электрасілкавання, якое павінна быць лёгка даступным. У выпадку ўзнікнення надзвычайнай сітуацыі, неабходна адлучыць шнур сілкавання ад гнязда электрасілкавання, каб адключыць сілкаванне.

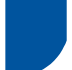

#### Бесправадная LAN

Для выкарыстання ў памяшканнях.

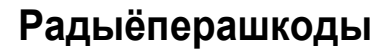

Дадзены прадукт адпавядае патрабаванням GOST R51318.22/Class В. Пры падлучэнні прылады да камп'ютара, пераканайцеся, што Вы карыстаецеся USB кабелем, які не перавышае 2 м у даўжыню.

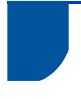

Інфармацыя па ўтылізацыі – у адпаведнасці з Дырэктывамі ЕС аб утылізацыі электрычнага і электроннага абсталявання і акумулятараў

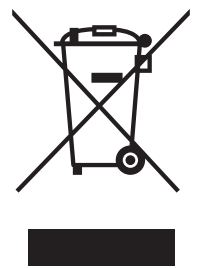

Маркіроўка прадукту

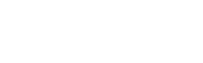

Маркіроўка акумулятара

Толькі для Еўрапейскага Саюза

Прадукт/акумулятар маюць адзін з названых вышэй знакаў утылізацыі. Ён паказвае, што ў канцы тэрміну службы прадукта/батарэі, Вы павінны ўтылізаваць яго асобна ў адпаведным пункце збору, а не ўтылізаваць яго разам са звычайнымі бытавымі адходамі.

# Пацверджанне кваліфікацыі па праграме International ENERGY STAR<sup>®</sup>

Мэтай праграмы International ENERGY STAR<sup>®</sup> з'яўляецца садзейнічанне развіццю і папулярызацыі энергазберагальнага офіснага абсталявання.

З'яўляючыся партнёрам праграмы ENERGY STAR<sup>®</sup> Partner, Brother Industries, Ltd. устанавіла, што дадзены прадукт адпавядае ўмовам ENERGY STAR<sup>®</sup> па энергаэфектыўнасці.

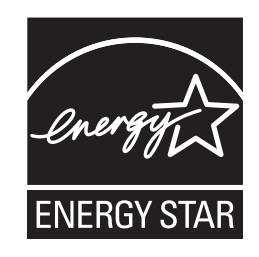

#### Тэхнічны рэгламент мытнага саюза

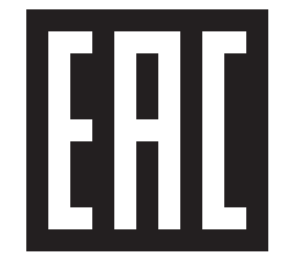

#### Гандлёвыя маркі

Лагатып Brother з'яўляецца зарэгістраванай гандлёвай маркай кампаніі Brother Industries, Ltd.

Лагатып Brother з'яўляецца зарэгістраванай гандлёвай маркай кампаніі Brother Industries, Ltd.

Microsoft, Windows, Windows Vista, Windows Server, Outlook i Internet Explorer з'яўляюцца зарэгістраванымі гандлёвымі маркамі або гандлёвымі маркамі кампаніі Microsoft Corporation у Злучаных Штатах і/ці іншых краінах.

Apple, Macintosh, Mac OS i Safari з'яўляюцца гандлёвымі маркамі кампаніі Apple Inc., якія зарэгістраваны ў Злучаных Штатах і/ці іншых краінах.

Nuance, лагатып Nuance, PaperPort i ScanSoft з'яўляюцца зарэгістраванымі гандлёвымі маркамі або гандлёвымі маркамі кампаніі Nuance Communications, Inc. ці яе афіляваных кампаній у Злучаных Штатах і/ці іншых краінах.

AOSS з'яўляецца гандлёвай маркай кампаніі Buffalo Inc.

WPA, WPA2, Wi-Fi Protected Access i Wi-Fi Protected Setup з'яўляюцца гандлёвымі маркамі Wi-Fi Alliance.

Wi-Fi i Wi-Fi Alliance з'яўляюцца зарэгістраванымі гандлёвымі маркамі Wi-Fi Alliance.

AMD з'яўляецца гандлёвай маркай Advanced Micro Devices, Inc.

Linux з'яўляецца зарэгістраванай гандлёвай маркай Linus Torvalds у Злучаных Штатах і іншых краінах.

Android з'яўляецца гандлёвай маркай кампаніі Google Inc.

ISIS, Captiva i QuickScan з'яўляюцца зарэгістраванымі гандлёвымі маркамі або гандлёвымі маркамі кампаніі EMC Corporation у Злучаных Штатах і/ці іншых краінах.

Intel з'яўляецца гандлёвай маркай кампаніі Intel Corporation у Злучаных Штатах і/ці іншых краінах.

Adobe, Reader i Photoshop з'яўляюцца зарэгістраванымі гандлёвымі маркамі або гандлёвымі маркамі кампаніі Adobe Systems Incorporated у Злучаных Штатах і/ці іншых краінах.

Усе кампаніі, праграмнае забеспячэнне якіх згадана ў дадзеным кіраўніцтве, маюць асаблівыя ліцэнзійныя пагадненні для праграм, якія абаронены правам уласнасці.

Любыя камерцыйныя назвы і назвы прадуктаў кампаній, якія з'яўляюцца на прадукцыі Brother, адпаведнай дакументацыі і любых іншых матэрыялах, з'яўляюцца гандлёвымі маркамі або зарэгістраванымі гандлёвымі маркамі адпаведных кампаній.

#### Склад і апублікаванне

Гэтае кіраўніцтва было складзена і апублікавана пад кантролем Brother Industries, Ltd., і яно ўключае ў сябе апошнія апісанні і тэхнічныя характарыстыкі прадукта.

Змест дадзенага кіраўніцтва і характарыстыкі дадзенага прадукта могуць быць зменены без папярэдняга паведамлення.

Brother пакідае за сабой права ўносіць змены ў характарыстыкі і матэрыялы без паведамлення і не нясе адказнасці за любую страту (уключаючы ўскосную), якая выклікана выкарыстаннем прадстаўленых матэрыялаў, уключаючы, але не абмяжоўваючыся, любыя памылкі друку і іншыя памылкі, звязаныя з публікацыяй.

#### Аўтарскае права і ліцэнзіі

© 2013 Brother Industries, Ltd. Усе правы абаронены.

Дадзены прадукт уключае праграмнае забеспячэнне, распрацаванае наступнымі вытворцамі:

© 1983-1998 PACIFIC SOFTWORKS, INC.

© 2008 Devicescape Software, Inc.

Дадзены прадукт уключае праграмнае забеспячэнне «KASAGO TCP/IP», якое распрацавана ZUKEN ELMIC, Inc.

#### Заўвагі па ліцэнзаванні прадукцыі з адкрытым зыходным кодам

Гэты прадукт уключае ў сябе праграмнае забеспячэнне з адкрытым зыходным кодам. Каб убачыць заўвагі па ліцэнзаванні прадукцыі з адкрытым зыходным кодам, калі ласка, наведайце раздзел для спампавання інструкцый на хатняй старонцы мадэлі, якую Вы набылі, на сайце Brother Solutions Center па адрасе http://solutions.brother.com/

#### Служба падтрымкі кліентаў Brother

#### Служба падтрымкі кліентаў

Для атрымання кантактнай інфармацыі мясцовых офісаў кампаніі Brother, калі ласка, наведайце <u>http://www.brother.com/</u>

#### Адрасы сэрвісных цэнтраў

Для атрымання кантактнай інфармацыі аб сэрвісных цэнтрах у Еўропе, звяжыцеся з Вашым мясцовым офісам кампаніі Brother. Кантактная інфармацыя аб адрасах і тэлефонах сэрвісных цэнтраў у Еўропе знаходзіцца па адрасе <u>http://www.brother.com/</u>, дзе патрэбна выбраць сваю краіну.

#### Незаконнае выкарыстанне сканавальнага абсталявання

Рабіць копіі пэўных аб'ектаў ці даккументаў з мэтай здзяйснення махлярства з'яўляецца злачынствам. Ніжэй прыведзены няпоўны пералік дакументаў, копіі якіх рабіць незаконна. У выпадку сумненняў адносна пэўнага аб'екта ці дакумента, мы прапануем Вам пракансультавацца з Вашым юрысконсультам і/або адпаведнымі прававымі органамі:

- Грашовыя знакі
- Аблігацыі або іншыя сертыфікаты аб пазыковым абавязальніцтве
- Дэпазітныя сертыфікаты
- Дакументы, якія датычацца службы ва ўзброеных сілах або ваеннага абавязку
- Пашпарты
- Паштовыя маркі (пагашаныя ці непагашаныя)
- Іміграцыйныя дакументы
- Дакументы, у якіх змешчана інфармацыя аб дабрабыце
- Чэкі або вэксалі, якія выдадзены дзяржаўнымі ўстановамі
- Ідэнтыфікацыйныя значкі або знакі адрознення

Незаконна рабіць копіі твораў, якія ахоўваюцца аўтарскім правам, за выключэннем некаторых твораў, копіі якіх можна рабіць на аснове «сумленнай дзелавой практыкі». Стварэнне множных копій з'яўляецца сведчаннем неналежнага выкарыстання. Творы мастацтва прыраўноўваюцца да твораў, якія ахоўваюцца аўтарскім правам.

# Заўвагі, якія тычацца адпаведнага рэпрадукавання сканаваных дакументаў

Пасля сканавання дакумента, пераканайцеся, што дакладнасць і якасць дадзеных сканавання адпаведае Вашым патрэбам, пераканайцеся, што атрыманы патрэбны аб'ём дадзеных сканавання, відэаінфармацыі, патрэбная якасць выявы, тон і колер выявы і г.д.

Заўсёды правярайце дадзеныя сканавання, перш чым знішчыць зыходны дакумент.

Магчыма, што частка дадзеных сканавання можа быць страчаная або пашкоджаная, таму, уважліва прачытайце ўсе інструкцыі, а таксама трэба мець на ўвазе наступнае:

У залежнасці ад стану дакумента, у працэсе сканавання дакумент можа стаць занадта тонкі, дэфармаваны, брудны, або на ім могуць з'явіцца расколіны. У гэтым выпадку некаторыя або ўсе дадзеныя сканавання могуць быць страчаныя.

Пераканайцеся, што дакумент не мае зморшчын, выгібаў або адтулін.

Калі ўнутраныя часткі прылады забруджаныя, у працэсе сканавання дакумент можа стаць занадта тонкі, дэфармаваны, брудны, або на ім могуць з'явіцца расколіны. У гэтым выпадку некаторыя або ўсе дадзеныя сканавання могуць быць страчаныя.

Неабходна старанна і рэгулярна чысціць унутраную частку прылады.

- У залежнасці ад параметраў сканавання, такіх як памер дакумента, разрозненне пры сканаванні, параметры, якія тычацца колеру, параметры аднабаковага або двухбаковага сканавання, аўтаматычная ліквідацыя перакосу, пропуск пустых старонак і г.д., могуць з'явіцца наступныя праблемы:
  - Калі разрозненне занадта нізкае, тэкст можа быць неразборлівым або незразумелым.
  - Каляровы дакумент можа быць адсканаваны ў чорна-белы.
  - Выява можа адсканавацца толькі з аднаго боку двухбаковага дакумента.
  - Частка дакумента можа не адсканавацца ці памер можа быць занадта маленькім.
  - Дакумент можа адсканавацца толькі да пэўнай кропкі, пасля чаго дадзеныя сканавання могуць быць страчаныя.
  - Пустыя старонкі могуць быць не выдаленыя, або старонкі могуць быць выдаленыя без неабходнасці.
  - Да бакоў дакумента могуць быць дададзеныя палі.

Каб атрымаць інфармацыю пра тое, як ажыццявіць наладу параметраў сканавання, гл. Інструкцыю карыстальніка.

У залежнасці ад стану дакумента (напрыклад, калі ён мае зморшчыны, выгібы або адтуліны) і стану расходных матэрыялаў, некалькі старонак дакумента могуць быць пададзены адначасова, у выніку чаго некаторыя старонкі могуць адсутнічаць у адсканаваных дадзеных.

Пераканайцеся, што дакумент не мае зморшчын, выгібаў або адтулін.

Неабходна перыядычна замяняць усе расходныя матэрыялы.

Пры сканаванні дакументаў, якія не адпавядаюць умовам, рэкамендаваным у кіраўніцтве, або ў залежнасці ад стану дакумента (напрыклад, калі ў яго ёсць зморшчыны, выгібы або адтуліны), стану расходных матэрыялаў або стану механізмаў падачы паперы ўнутры прылады, дакументы могуць затрымацца ўнутры прылады падчас сканавання. У гэтым выпадку некаторыя або ўсе дадзеныя сканавання могуць быць страчаныя. (У выніку захрасання паперы дакументы могуць быць знішчаныя).

Каб атрымаць інфармацыю пра дакументы, якія могуць быць адсканаваныя, гл. Інструкцыю карыстальніка, раздзел «Дапушчальныя дакументы».

Пры сканаванні дакументаў, на якіх нанесена маркіроўка флуарэсцэнтным маркерам, раёны з маркіроўкай могуць быць адлюстраваныя няправільна ў дадзеных сканавання, або колер маркера можа адсканавацца няправільна, у залежнасці ад колеру і яркасці чарнілаў маркера.

Вы можаце дамагчыся лепшых вынікаў, павялічваючы разрозненне пры сканаванні. Каб атрымаць інфармацыю пра параметры разрознення пры сканаванні, гл. Інструкцыю карыстальніка.

## Тэхнічныя характарыстыкі

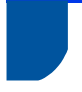

#### Агульныя характарыстыкі

#### ЗАЎВАГА

У гэтым раздзеле прыводзіцца кароткая інфармацыя аб тэхнічных характарыстыках прылады. Каб атрымаць дадатковую інфармацыю аб тэхнічных характарыстыках, наведайце <u>http://www.brother.com/</u>

| Аб'ём памяці                                    | Стандартны                    | (ADS-1100W)<br>128 M6<br>(ADS-1600W)<br>256 M6                 |
|-------------------------------------------------|-------------------------------|----------------------------------------------------------------|
| Электрасілкаванне (адаптар пераменнага току)    |                               | Пераменны ток: 100-240 В, 50/60 Гц<br>Пастаянны ток: 24 В, 1 А |
| <b>LCD-дысплей (вадка</b><br>(толькі ADS-1600W) | крысталічны дысплей)          | Сэнсарны экран 67,5 мм TFT Colour LCD <sup>1</sup>             |
| Спажыванне                                      | Сканаванне <sup>3</sup>       | Прыблізна 14 Вт                                                |
| энергіі <sup>2</sup>                            | Рэжым гатоўнасці              | Прыблізна 4,0 Вт                                               |
|                                                 | Рэжым чакання                 | Прыблізна 1,5 Вт                                               |
|                                                 | Рэжым «Выключэнне сілкавання» | Прыблізна 0,25 Вт                                              |
| Памеры                                          |                               | 84 mm                                                          |
|                                                 |                               | 231 mm                                                         |
|                                                 |                               | 255 mm                                                         |

| Bara                                                            |                |             | (ADS-1100W)<br>Прыблізна 1,5 кг<br>(ADS-1600W)<br>Прыблізна 1,6 кг                  |
|-----------------------------------------------------------------|----------------|-------------|-------------------------------------------------------------------------------------|
| Тэмпература Працоўная                                           |                | Працоўная   | 5-35 °C                                                                             |
| Вільготнасць Працоўная                                          |                | Працоўная   | 20-80 %                                                                             |
| ADF (Аўтападатчык)                                              |                |             | Не больш 20 старонак<br>(Папера: 80 г/м <sup>2</sup> фармат А4, або менш, чым 2 мм) |
| Памеры Рататарная<br>дакумента папера<br>Папера ў адзін<br>ліст | Шырыня         | 51-215,9 мм |                                                                                     |
|                                                                 | папера         | Даўжыня     | 70-297 мм                                                                           |
|                                                                 | Папера ў адзін | Шырыня      | 51-215,9 мм                                                                         |
|                                                                 | ліст           | Даўжыня     | 297-863 мм                                                                          |

<sup>1</sup> Па дыяганалі.

<sup>2</sup> Вымяраецца, калі прылада падлучана да камп'ютара.

<sup>3</sup> Пры дуплексным сканаванні (з двух бакоў).

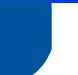

#### Сканер

| Колер/чорны                     |                                                                                                    | Так/Так                                                                                                    |  |  |  |  |
|---------------------------------|----------------------------------------------------------------------------------------------------|----------------------------------------------------------------------------------------------------|--|--|--|--|
| Сумяшчальны з TWAIN             | Windows®                                                                                                    | Windows <sup>®</sup> XP <sup>1</sup> /Windows Vista <sup>®</sup> /Windows <sup>®</sup> 7/Windows <sup>®</sup> 8  |  |  |  |  |
|                                 | Macintosh                                                                                                    | Mac OS X v10.6.8, 10.7.x, 10.8.x <sup>2</sup>                                                                    |  |  |  |  |
| Сумяшчальны з WIA               | Windows <sup>®</sup> Windows <sup>®</sup> XP <sup>1</sup> /Windows Vista <sup>®</sup> /Windows <sup>®</sup> 7/Windows <sup>®</sup> 8 |                                                                                                    |  |  |  |  |
| Сумяшчальны з ІСА               | Macintosh Mac OS X v10.6.8, 10.7.x, 10.8.x <sup>2</sup>                                                                              |                                                                                                    |  |  |  |  |
| Сумяшчальны з ISIS <sup>®</sup> | Windows <sup>®</sup>                                                                                                    | Windows <sup>®</sup> XP <sup>1</sup> /Windows Vista <sup>®</sup> /Windows <sup>®</sup> 7/Windows <sup>®</sup> 8  |  |  |  |  |
| Глыбіня колеру                  | На ўваходзе                                                                                                    | Апрацоўка колеру 30 біт                                                                                          |  |  |  |  |
|                                 | На выхадзе                                                                                                    | Апрацоўка колеру 24 біт                                                                                          |  |  |  |  |
| Разрозненне З інтэрпаляцыяй     |                                                                                                    | Да 1200 × 1200 пунктаў на цалю                                                                                   |  |  |  |  |
|                                 | Аптычнае                                                                                                    | Да 600 × 600 пунктаў на цалю                                                                                     |  |  |  |  |
| Шырыня сканавання               |                                                                                                    | 212 мм                                                                                                    |  |  |  |  |
| Шэрая шкала                     |                                                                                                    | 256 градацый                                                                                                    |  |  |  |  |
| Макс. хуткасць                  |                                                                                                    | Каб атрымаць больш падрабязную інфармацыю аб тэхнічных характарыстыках, наведайце <u>http://www.brother.com/</u> |  |  |  |  |

<sup>1</sup> Windows<sup>®</sup> XP у гэтай Інструкцыі карыстальніка ўключае Windows<sup>®</sup> XP Home Edition i Windows<sup>®</sup> XP Professional.

<sup>2</sup> Для атрымання апошніх версій драйвераў для Mac OS X, якой Вы карыстаецеся, калі ласка, наведайце наш сайт <a href="http://solutions.brother.com/">http://solutions.brother.com/</a>

### Функцыя прамога сканавання (сканаванне ў USB)

| Сумяшчальные носьбіты<br>інфармацыі | USB флэш-назапашвальнік <sup>1</sup> |
|-------------------------------------|--------------------------------------|
| Інтэрфэйс                           | USB 1.1 Full Speed                   |

1 Стандарт USB-накапляльнікаў вялікай ёмістасці да 64 Гб Падтрымка фармата: FAT12/FAT16/FAT32/exFAT

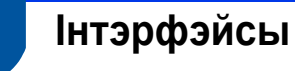

| USB              | Hi-Speed USB 2.0 <sup>1, 2</sup>                     |
|------------------|------------------------------------------------------|
| Бесправадная LAN | IEEE 802.11b/g/n (рэжым інфраструктуры/рэжым ad-hoc) |

<sup>1</sup> Ваша прылада мае інтэрфэйс Hi-Speed USB 2.0. Прылада таксама можа быць падлучана да камп'ютара з USB 1.1 інтэрфейсам.

<sup>2</sup> USB парты іншых вытворцаў не падтрымліваюцца.

#### Сетка

#### ЗАЎВАГА

Для атрымання больш падрабязнай інфармацыі аб тэхнічных умовах пры падлучэнні да сеткі, гл. Інструкцыю карыстальніка па працы ў сетцы.

| WLAN                                                               | Вы можаце падлучыць прыладу да сеткі для сканавання з выкарыстаннем сеткі і для аддаленай налады.<br>Таксама ўключанае праграмнае забеспячэнне для кіравання сеткай Brother BRAdmin Light <sup>1</sup><br>Network Management. |            |  |  |  |
|--------------------------------------------------------------------|----------------------------------------------------------------------------------------------------|------------|--|--|--|
| Бяспека<br>бесправадных<br>падключэнняў<br>і сетак                 | SSID (32 сімвалы), WEP 64/128 біт, WPA-PSK (TKIP/AES), WPA2-PSK (AES)                                                                                                    |            |  |  |  |
| Утыліта для<br>падтрымкі<br>ўсталявання (Setup<br>Support Utility) | AOSS™<br>WPS                                                                                                    | Так<br>Так |  |  |  |

Kani Baм неабходныя больш шырокія магчымасці кіравання сканарам, выкарыстоўвайце апошнюю версію ўтыліты Brother BRAdmin Professional, якая даступная для спампавання з <u>http://solutions.brother.com/</u>

## Патрабаванні да камп'ютара

| АПЕРАЦЫЙНЫЯ СІСТЭМЫ І ФУНКЦЫІ ПРАГРАМНАГА ЗАБЕСПЯЧЭННЯ, ЯКІЯ ПАДТРЫМЛІВАЮЦЦА |                                                                                                    |                                                                                                    |                                |                                                                                                    |                                      |                                      |                                              |                          |
|------------------------------------------------------------------------------|----------------------------------------------------------------------------------------------------|----------------------------------------------------------------------------------------------------|--------------------------------|----------------------------------------------------------------------------------------------------|--------------------------------------|--------------------------------------|----------------------------------------------|--------------------------|
| Камп'ютарная<br>платформа і версія<br>аперацыйнай сістэмы                    |                                                                                                    | Функцыі<br>праграмнага<br>забеспячэн-<br>ня ПК, якія<br>падтрым-<br>ліваюцца                                                    | Інтэрфэйс<br>ПК                | Мінімальная<br>частата<br>працэсара                                                                           | Мінімаль-<br>ная АЗП                 | Рэкамен-<br>даваная<br>АЗП           | Месца на<br>цвёрдым дыску<br>для ўсталявання |                          |
|                                                                              |                                                                                                    |                                                                                                    |                                |                                                                                                    |                                      |                                      | Для<br>драй-<br>вераў                        | Для<br>прыкла-<br>данняў |
| Апера-<br>цыйная<br>cicтэма<br>Windows <sup>®</sup>                          | Windows <sup>®</sup> XP<br>Home (SP2 ці<br>больш познія<br>версіі) <sup>2</sup><br>Windows <sup>®</sup> XP<br>Home (SP2 ці<br>больш познія<br>версіі) <sup>2</sup> | Сканаванне                                                                                                    | USB<br>Wireless<br>802.11b/g/n | Intel <sup>®</sup><br>Pentium <sup>®</sup> II<br>або эквівалент                                               | 128 Mб                               | 256 Mб                               | 150 M6                                       | 1,0 Fõ                   |
|                                                                              | Windows<br>Vista <sup>® 2</sup>                                                                                                    | © CPU:<br>падтрымка<br>Intel <sup>®</sup><br>Pentium <sup>®</sup> 4<br>або эквівале<br>64-біт (Intel <sup>®</sup><br>64 або AMD | СРU:<br>падтрымка              | 512 Mб                                                                                                    | 1 Гб                                 | 500 Mб                               |                                              |                          |
|                                                                              | Windows <sup>®</sup> 7 <sup>2</sup><br>Windows <sup>®</sup> 8 <sup>2</sup>                                                                                         |                                                                                                    |                                | Intel <sup>®</sup><br>Pentium <sup>®</sup> 4<br>або эквівалент<br>64-біт (Intel <sup>®</sup><br>64 або AMD64) | 1 Гб<br>(32 біт)<br>2 Гб<br>(64 біт) | 1 Гб<br>(32 біт)<br>2 Гб<br>(64 біт) | 650 Mб                                       |                          |
| Апера-<br>цыйная                                                             | Mac OS X<br>v10.6.8                                                                                                    |                                                                                                    | USB <sup>1</sup>               | Працэсар<br>Intel <sup>®</sup>                                                                                | 1 Гб                                 | 2 Гб                                 | 80 Mб                                        |                          |
| сістэма<br>Macintosh                                                         | OS X v10.7.x<br>OS X v10.7.x                                                                                                    |                                                                                                    | Wireless<br>802.11b/g/n        |                                                                                                    | 2 FG                                 |                                      |                                              |                          |

Умовы:

<sup>1</sup> USB парты іншых вытворцаў не падтрымліваюцца.

<sup>2</sup> Nuance<sup>™</sup> PaperPort<sup>™</sup> 12SE падтрымлівае Windows<sup>®</sup> XP Home (SP3 ці больш познія версіі), XP Professional (SP3 ці больш познія версіі), Windows Vista<sup>®</sup> (SP2 ці больш познія версіі), Windows<sup>®</sup> 7 i Windows<sup>®</sup> 8.

Для атрымання апошніх версій драйвераў, калі ласка, наведайце наш сайт

http://solutions.brother.com/

Усе гандлёвыя маркі, брэнды і назвы прадуктаў з'яўляюцца ўласнасцю адпаведных кампаній.

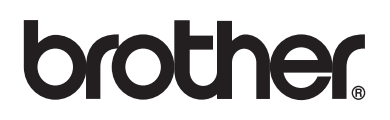

Наведвайце нас ў Інтэрнэце http://www.brother.com/

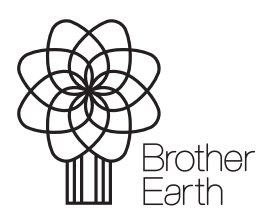

www.brotherearth.com